งานพัสดุ สำนักงานเลขานุการ สถาบันวิจัยและพัฒนาแห่งมหาวิทยาลัยเกษตรศาสตร์

- การลงทะเบียนสินทรัพย์
- การสร้างสินทรัพย์
- การใช้งานระบบ ERP

คู่มือ

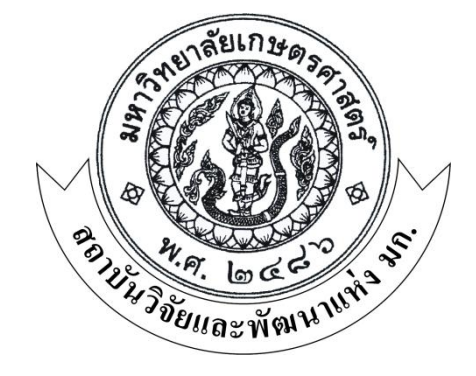

#### คู่มือการสร้างสินทรัพย์

การสร้างสินทรัพย์ เมื่อกรรมการตรวจรับของเรียบร้อยแล้ว โดยการสร้างสามารถสร้าง 1 รายการ

#### หรือหลายรายการก็ได้ ดังนี้

1.การสร้างสินทรัพย์ 1 รายการ (ตามตัวอย่างเอกสารชุดที่ 1)

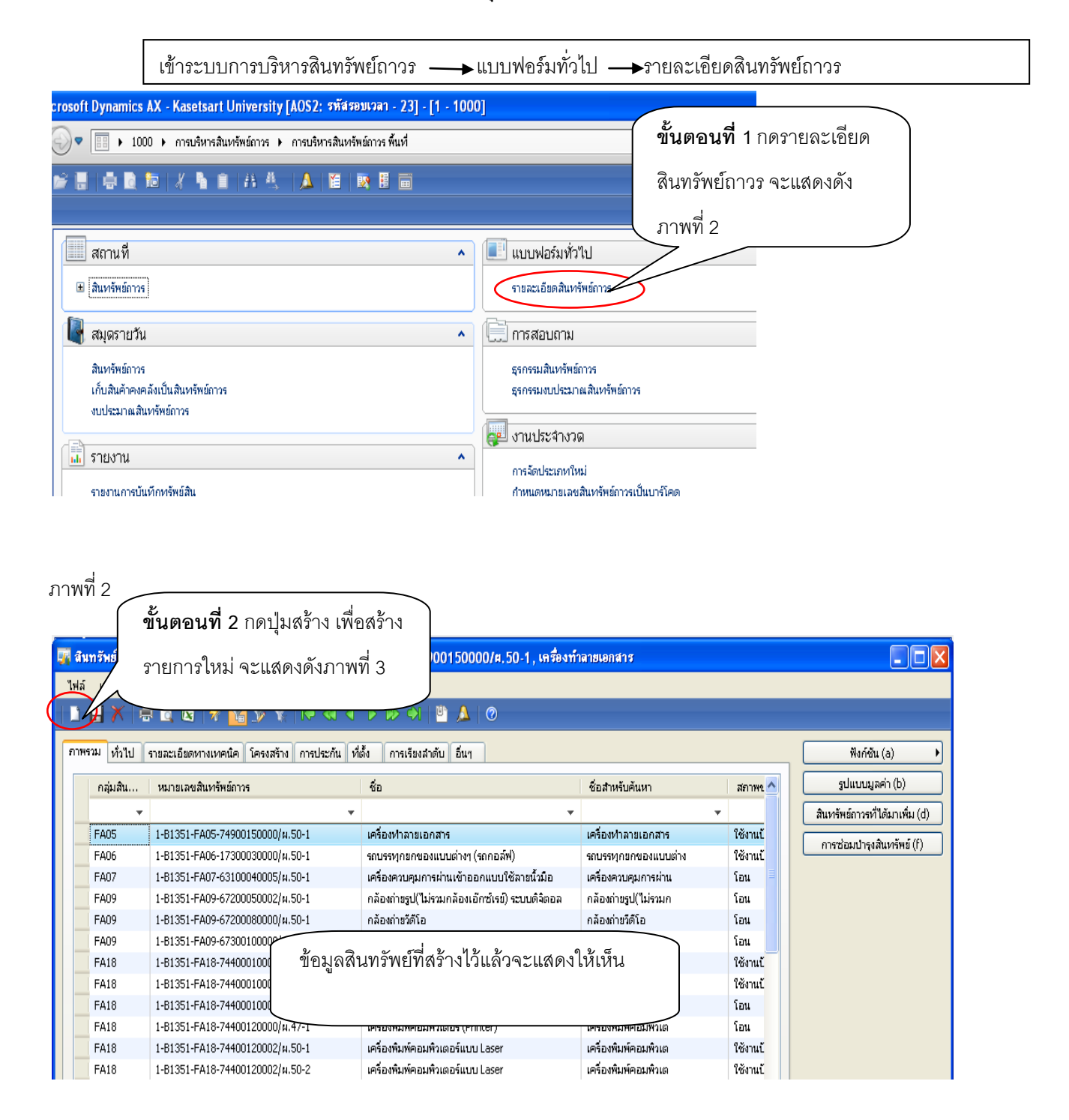

|    | สถานที่                |                    |                         |                                                                         | <ul> <li>IUUV</li> </ul> | ไอร์มทั่วไป                                        | • |
|----|------------------------|--------------------|-------------------------|-------------------------------------------------------------------------|--------------------------|----------------------------------------------------|---|
|    | 🕂 สินเคร้ามก็อากร      |                    |                         |                                                                         | CONTRACT OF A            | อียดสินทรัพย์กาวร                                  |   |
|    | 🙀 (1 - 1000)           |                    |                         |                                                                         |                          |                                                    |   |
| 1  | ไฟล์ แก้ไข เครื่องมือ  | คำสั่ง วิธีใช้     | ſ                       |                                                                         |                          | 10001                                              |   |
|    |                        | s 🔻 🖫 📝            | <u>▼</u>   KÞ ≪I ∢      | ขั้นเ                                                                   | <b>ดอนที่ 3</b> กด       | าปุ่มลูกศรเลือกกลุ่มสินทรัพย์                      |   |
|    |                        |                    |                         | FA                                                                      | หมายถึง สิเ              | าทรัพย์ที่มีมูลค่าต่อหน่วยตั้งแต่ 5,000 บาท ขึ้นไป |   |
|    | กลุ่มสินทรัพย์ถาวร:    | <u> </u>           | 5                       | FN.                                                                     | . หมายถึง สิ             | นทรัพย์ที่มีมลค่าต่อหน่วยต่ำกว่า 5.000 บาท         |   |
| ſ. | ซื้อ:                  | กลุ่มสินทรัพย์ถาวร | ชื่อ                    | ່                                                                       |                          | د                                                  |   |
| -  | หมายเลขพัสดุตามระบบ —  | FA01               | อาคารถาวร               | (ครุภัณฑ์ต่ากว่าเกณฑ์)                                                  |                          |                                                    |   |
|    | ประเภทแหล่งเงินพัสด:   | FA02               | อาคารชั่วคราว/โรงเรือ   | FD หมายถึง สิบทรัพย์ที่ได้รับจากการบริจาค                               |                          | สินทรัพย์ที่ได้รับจากการบริจาค ที่มีมลค่าต่อ       |   |
|    |                        | FA03               | สิ่งก่อสร้าง-ใช้คอนกรี  | ۲ <b>۲</b> אמן הפוע מאמות האמות איז איז איז איז איז איז איז איז איז איז |                          |                                                    |   |
|    | หน่วยงานพิสตุ:         | FA04               | สิ่งก่อสร้าง-ใช้ไม้หรือ | หน่ว                                                                    | เยทุกจ้านวน(             | ตั้งแต่ 1 บาทขึ้นไป)ทุกรายการต้องระบุมูลค่า        |   |
|    | ประเภทพัสดุ:           | FA05               | ครุภัณฑ์สำนักงาน        | 4                                                                       |                          |                                                    |   |
|    | ±<br>เช่นิดพัสดา       | FA06               | ครุภัณฑ์ยานพาหนะแง      | MM                                                                      |                          |                                                    |   |
|    | н акончер              | FA07               | ครุภัณฑ์ไฟฟ้าและวิทยุ   |                                                                         |                          |                                                    |   |
|    | รายละเอียดพัสดุ:       | FA08               | ครุภัณฑ์ไฟฟ้าและวิทยุ   | (เครื่อง                                                                |                          |                                                    |   |
|    | รหัสปีพัสดุ:           | FA09               | ครุภัณฑ์โฆษณาและเผ      | ยแพร่                                                                   |                          |                                                    |   |
|    |                        | FA10               | ครุภัณฑ์การเกษตร (เค    | เรื่องมีอ                                                               |                          |                                                    |   |
| đ  | ระบุกลุ่มสินทรัพย์กาวร | FA11               | ครุภัณฑ์การเกษตร (เค    | เรื่องจัก 🗸                                                             | Dusr 🗐 🗐 🦼               |                                                    |   |
| 2  |                        | <                  |                         | >                                                                       |                          |                                                    |   |

|            | 🐺 (1 - 1000)                         |                             |                                         | 1                   |                                |
|------------|--------------------------------------|-----------------------------|-----------------------------------------|---------------------|--------------------------------|
| ภาพรวม     | ไฟล์ แก้ไข เครื่องมือ คำสิ่ง วิธีใช้ | ขั้นตอนที่ 4 เลือก          | กกลุ่มสินทรัพย์                         |                     | ฟังก์ชัน (a)                   |
| กลุ่ม      | D 🖶 X   🖶 D 😡   🔻 🏹 )                | 💶 🕫 🔍 🖉 แล้วพิมพ์ชื่อสินทรั | ัพย์ที่ต้องการสร้าง                     | สภาพง 🔨             | รูปแบบมูลค่า (b)               |
|            | กลุ่มสินทรัพย์ถาวระ <b>FA05</b>      |                             |                                         |                     | สินทรัพย์ถาวรที่ได้มาเพิ่ม (d) |
| FAO        | ร<br>ชื่อ: ตู้พักสายโทรศัพน          | ยกเล็ก (a)                  | เครองหำลายเอกสาร<br>รถบรรพอยองแบบเช่าง  | ใช้งานปี<br>ใช้งานใ | การซ่อมปารุงสินทรัพย์ (f)      |
| FAO        | 7 หมายเลขพัสดุตามระบบ                |                             | เครื่องควบคุมการผ่าน                    | โอน                 |                                |
| FAO        | 9<br>ประเภทแหล่งเงินพัสดุ:           | ✓                           | กล้องถ่ายรูป(ไม่รวมก                    | โอน                 |                                |
| FA0<br>FA0 | 9<br>หน่วยงานพัสดุ:                  | ▼                           | กล้องถ่ายวีดีโอ<br>เครื่องมัลติมีเดียโป | โอน<br>โอน          |                                |
| FA1        | 8 ประเภทพัสดุ: 🗸 🗸                   |                             | เครื่องคอมพิวเตอร์                      | ใช้งานเ้            |                                |
| FA1        | 8 ชนิดพัสดุ:                         |                             | เครื่องคอมพิวเตอร์                      | ใช้งานเ้            |                                |
| FA1        | 8 รายละเอียดพัสด:                    |                             | เครื่องคอมพิวเตอร์                      | โอน                 |                                |
| FA1        |                                      |                             | เครื่องพิมพ์คอมพิวเต                    | โอน<br>87           |                                |
| FAI        | ธ รหสบพลดุ:                          | ▲                           | เครองพมพคอมพวเต<br>เครื่องพิมพ์คอมพิวเต | เซงานเ<br>ใช้งานเ   |                                |
| FAI        | ระบุกลุ่มสินทรัพย์กาวร               | นาท 1000 usr 🗐 📑 📑          | เครื่องคอมพิวเตอร์ชน                    | โอน                 |                                |
| FA2        | 0 1-B1351-FA20-45200050001/µ.47-1    | เครื่องหำน้ำร้อน น้ำเย็น    | เครื่องห่าน้ำร้อน น้ำ                   | โอน                 |                                |
| FN0        | 5 1-B1351-FN05-71100010000/µ.49-1    | ตู้เก็บหนังสือ/เอกสาร       | ตู้เก็บหนังสือ/เอกสา                    | โอน                 |                                |
| FN0        | 5 1-B1351-FN05-71100020000/µ.43-1    | ตู้เก็บเอกสารเป็นลิ้นชัก    | ตู้เก็บเอกสารเป็นลี้                    | โอน                 |                                |
| FNO        | 5 1-B1351-FN05-71100020000/w.49-1    | ตู้เก็บเอกสารเป็นลิ้นชัก    | ตู้เก็บเอกสารเป็นลิ้                    | โอน 🗸               |                                |
| <          |                                      |                             |                                         | >                   |                                |

| สามารัพท์อากร                |                           |                               | CONTRACT OF A DECISION OF A DECISIONO OF A DECISIONO OF A DECISIONO OF A D |
|------------------------------|---------------------------|-------------------------------|----------------------------------------------------------------------------------------------------|
| 🙀 (1 - 1000)                 |                           |                               |                                                                                                    |
| ไฟล์ แก้ไข เครื่องมือ        | ศำสั่ง วิธีใช้            |                               |                                                                                                    |
|                              | s   🔻 🖫 🃡 📡               |                               | <b>&gt;1</b>   🖄 🔔   🞯                                                                                                    |
| กลุ่มสินทรัพย์กาวร:<br>ชื่อ: | FA05 💌                    | ตกลง<br>ยกเลิก (a)            | <b>ขั้นตอนที่ 5</b> กดเลือกแหล่งเงิน                                                                                                    |
| หมายเลขพัสดุตามระบบ —        | <u> </u>                  |                               |                                                                                                    |
| ประเภทแหล่งเงินพัสดุ:        | $\langle \langle \rangle$ |                               | 1 หมายถึง สินทรัพย์ที่ได้มาจากเงินงบประมาณแผ่นดิน                                                                                                    |
| หน่วยงานพัสดุ:               | ประเภทแหล่งเงินพัสดุ      | คำอธิบาย                      |                                                                                                    |
| ประเภทพัสดุ:                 | 1                         | งบประมาณแผ่นดิน               | 2 หมายถึง สินทรัพย์ที่ได้มาจากเงินรายได้ หรือเงินบริจาค                                                                                                    |
| <u>ฑา</u> ิตพัสด:            | 2                         | รายได้                        |                                                                                                    |
| anormoj.                     | AAA                       | เงินพัฒนาวิชาการ, หรือเงินอุด | <u>ุดหนุนวิจัย</u>                                                                                                    |
| รายละเอยดพสดุ:               |                           |                               | AAA หมายถึง สินทรัพย์ที่ได้มาจากเงินพัฒนาวิชาการ หรือ                                                                                                    |
| รหัสปีพัสดุ:                 |                           |                               |                                                                                                    |
|                              |                           |                               | เงินอุดหนุนวิจัย                                                                                                    |

ภาพที่ 6

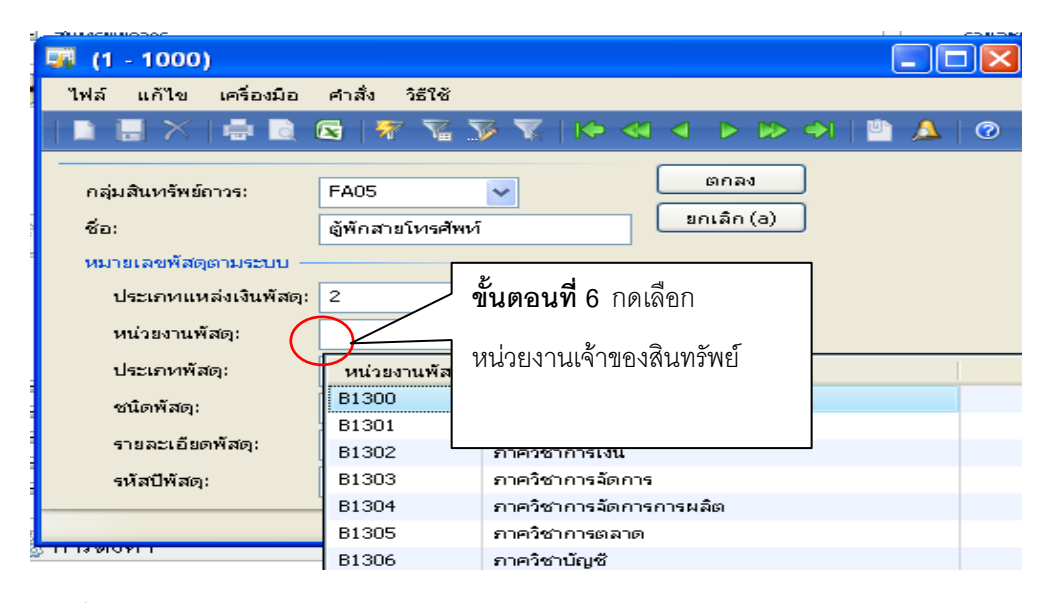

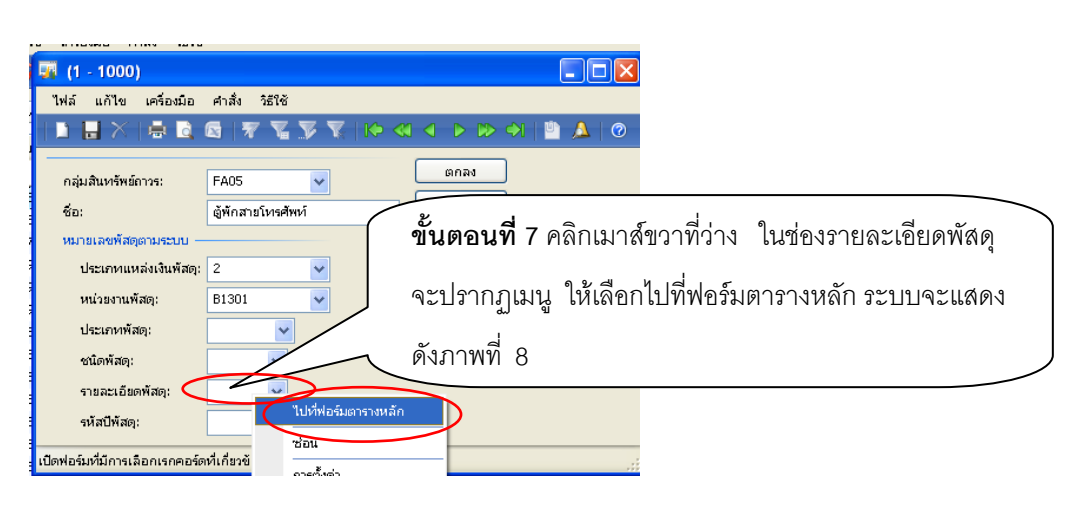

| <b>1</b> (1 - 1000)          | _         |                      |           |                 |                                          |
|------------------------------|-----------|----------------------|-----------|-----------------|------------------------------------------|
| ไฟว์ แก้ได เครื่องบือ ดำสั่ง | 5ë1ë      | รายละเอียดพัสดุ (1   | - 1000)   |                 | มนิตอนที่ 8 คลปเหาสมากคอลมนคาออกาย       |
|                              |           | ไฟล์ แก้ไข เครื่องมื | เอ คำสั่ง | วิธีใช้         | เลือกกรองข้อบอโดยฟิลด์ จะแสดงดังกาพที่ 9 |
|                              |           |                      | 1 🛛 🕴     | T T T T         |                                          |
| กลุ่มสินทรัพย์ถาวระ FA05     |           | ภาพรวม ทั่วไป        |           |                 |                                          |
| ชอ: เตพกสา                   | ายโทรศัพท | ประเภทพัสดุ          | ชนิดพัสดุ | รายละเอียดพัสดุ | ศาอธิบาย                                 |
| หมายเลขพัสดุตามระบบ          |           | 2305                 | 001       | 0001            | เครื่องเสียง                             |
| ประเภทแหล่งเงินพัสดุ: 2      | <b>~</b>  | 2320                 | 001       | 0001            | รถบรรทุกสะ สะเทินบก                      |
| หน่วยงานพัสดุ: B1301         | ✓         | 2330                 | 001       | 0001            | รถพ่วงบรรม ของต่าง ๆ                     |
|                              |           | 2340                 | 001       | 0001            | จักรยานสองล้อ                            |
| บระเภทพลดุ:<br><del>เ</del>  | ×         | 2350                 | 001       | 0001            | รถลำเลียงพลสะเทินน้ำสะเทินบก             |
| - ชนิดพัสดุ:                 | <b>v</b>  | 2820                 | 001       | 0001            | เครื่องยนต์ไอน้ำ                         |
| <sup>1</sup> รายอะเอียดพัสดะ | ~         | 2825                 | 001       | 0001            | เครื่องเทอร์ไบน์ไอน้ำ                    |
| ±                            |           | 2830                 | 001       | 0001            | เครื่องเทอร์ไบน์กำลังน้ำ                 |
| <u>+</u> รหัสปีพัสดุ:        | <b>*</b>  | 2835                 | 001       | 0001            | เครื่องเทอร์ไบน์ใช้แก้ส                  |
| and the first first second   |           | 2895                 | 001       | 0001            | เครื่องยนต์ใช้อากาศอัด                   |
| ารบุกลุมสนทรพยกวร            |           | 2940                 | 001       | 0001            | เครื่องกรองอากาศ                         |
|                              |           | 3210                 | 001       | 0001            | กบไสไม้ 🛛 💌                              |

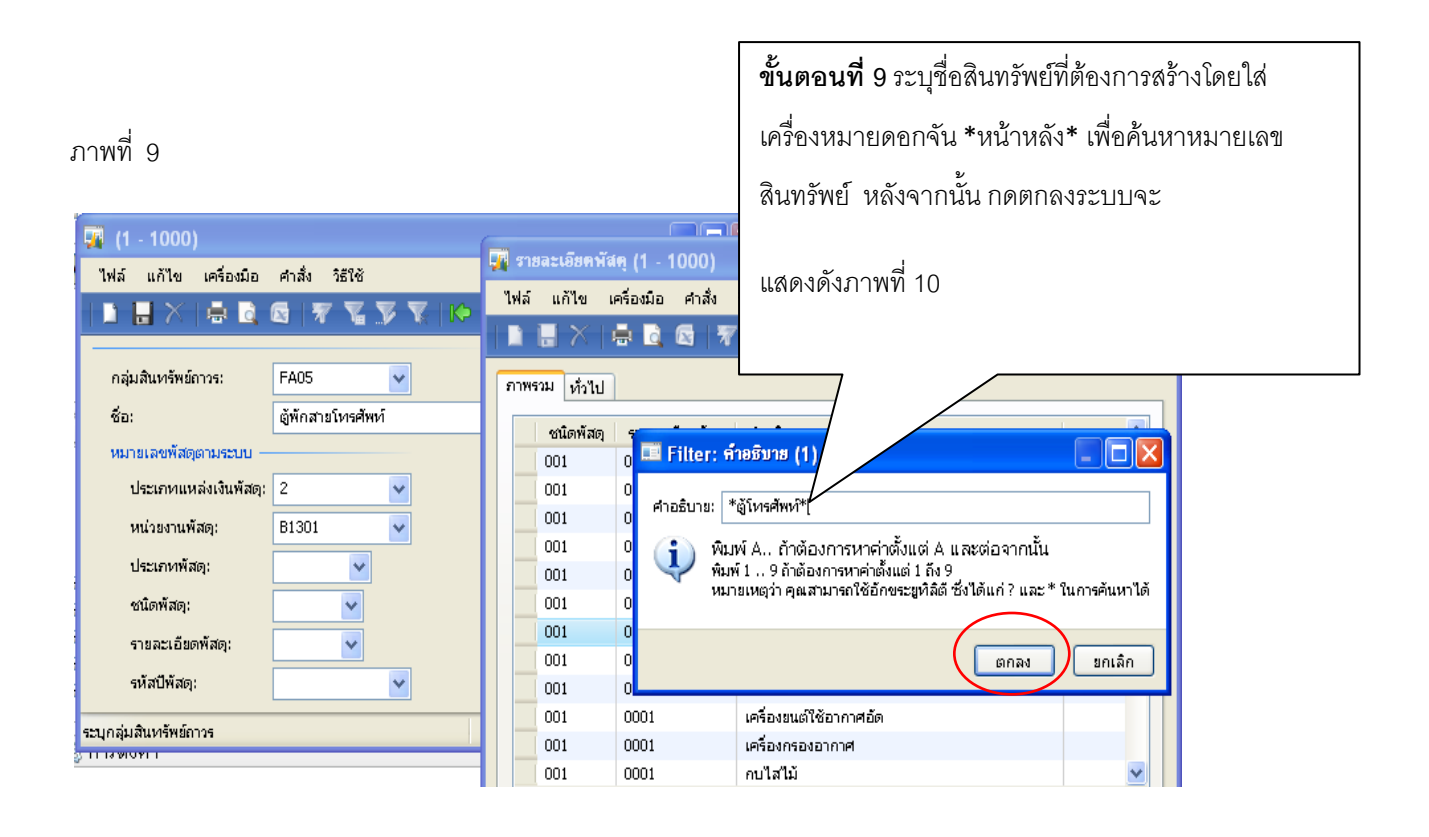

![](_page_5_Picture_1.jpeg)

|                                       |                 |     | ข <b>ั้นตอนที่ 11</b> กดตกลงจะแสดง |     |
|---------------------------------------|-----------------|-----|------------------------------------|-----|
| 🏹 (1 - 1000)<br>ไฟล์ แก้ไข เครื่องมือ | คำสั่ง วิธีใช้  |     | ดังภาพที่ 12                       |     |
| กลุ่มสินหรัพย์ถาวระ                   | 🔄   🛪 📡<br>FA05 |     | ตกลง                               | 0   |
| ชื่อ:                                 | ญ้พักสายโหรศัท  | เท้ | ยกเลิก (a)                         |     |
| หมายเลขพัสดุตามระบบ —                 |                 |     |                                    |     |
| ประเภทแหล่งเงินพัสดุ:                 | 2               | ~   |                                    |     |
| หน่วยงานพัสดุ:                        | B1301           | ~   |                                    |     |
| ประเภทพัสดุ:                          | 7110 🖌          |     |                                    |     |
| ชนิดพัสดุ:                            | 012 🔽           |     |                                    |     |
| รายละเอียดพัสดุ:                      | 0001 🖌          |     |                                    |     |
| รหัสปีพัสดุ:                          | <u></u> 26      | ~   |                                    |     |
| ระบุกลุ่มสินทรัพย์ถาวร                |                 |     | ארט 1000 usr 🗐 🗄                   | Э., |

| ฑี 12                  | <b>ขั้นตอนที่ 12</b> กดปุ่มทั้            | วไปจะแสดงดัง                          | ภาพที่ 13           |                         |           |                                          |
|------------------------|-------------------------------------------|---------------------------------------|---------------------|-------------------------|-----------|------------------------------------------|
|                        | = 🗟 🔄 🛛 🔂 🔀 🏹 🦹 🗠 🔇 🤇                     | 🕨 🕪 🌖   🖱 🙏                           | 0                   |                         |           |                                          |
| <sup>หรวม</sup> ทั่วไป | รายละเอียดหางเหคนิค โครงสร้าง การประกัน ห | iตั้ง การเรียงสำดับ อื่น <sup>,</sup> | in .                |                         |           | ฟังก์ชัน (a) 🔸                           |
| กลุ่มสิน               | หมายเลขสินทรัพย์กาวร                      | ชื่อ                                  | ซ์เ                 | ้อสำหรับค้นหา           | สภาพร 🔨   | รูปแบบมูลค่า (b)                         |
|                        |                                           |                                       | <b>•</b>            | •                       |           | สินทรัพย์กาวรที่ได้มาเพิ่ม (d)           |
| FA05                   | 2-B1301-FA05-71100120001/001-56           | ตู้พักสายโทรศัพท์                     | ĝŕ                  | พักสายโทรศัพท์          |           |                                          |
| FA06                   | 1-B1351-FA06-17300030000/A                | รถบรรทุกยกของแบบต่างๆ                 | r1 (รถฏอะนะ         |                         |           | การชอมปารุงสนทรพย (1)                    |
| FA07 กลุ่มส์           | นิทรัพย์กาวร: FA05, ครุภัณฑ์สำนักงาน      | • เครื่องควบคุมการผ่านเข้             |                     | 14 9 4                  |           | 94.54                                    |
| FA09                   | 1-B1351-FA09-67200050002/µ.50-1           | ปตามีรวม                              | ระบบจะประมว         | วลผลได้หมายเลข <i>ั</i> | สีนทรัพย่ | รายการตู้พัก                             |
| FA09                   | 1-B1351-FA09-67200080000/µ.50-1           | 、                                     | 0                   |                         |           | L. L. L. L. L. L. L. L. L. L. L. L. L. L |
| FA09                   | 1-B1351-FA09-67300100000/µ.49-1           | in                                    | สายโทรศัพท์ จ้า     | านวน 1 รหัส คือ         |           |                                          |
| FA18                   | 1-B1351-FA18-74400010001/µ.45-1           | เครื่องค                              |                     |                         |           |                                          |
| FA18                   | 1-B1351-FA18-74400010001/µ.47-1           | เครื่องคอมพิว                         | 2- <b>B1301-FA0</b> | 5-7110012000            | 1/001-5   | 56                                       |
| FA18                   | 1-B1351-FA18-74400010001/µ.50-23          | เครื่องคอมพิวเตอร                     | هـ                  |                         |           |                                          |
| FA18                   | 1-B1351-FA18-74400120000/#.47-1           | เครื่องพิมพ์คอมพิวเข                  | 2 หมายถึง แห        | <b>ล</b> ่งเงินรายได้   |           |                                          |
| FA18                   | 1-B1351-FA18-74400120002/µ.50-1           | เครื่องพิมพ์คอมพิวเเ                  |                     |                         |           |                                          |
| FA18                   | 1-B1351-FA18-74400120002/µ.50-2           | เครื่องพิมพ์คอมพิวเข                  | <b>B1301</b> หมายถึ | จ้ง สำนักงาน เลขา       | านการคถ   | แะบริหาร                                 |
| FA18                   | 1-B1351-FA18-74400180001/µ.48-1           | เครื่องคอมพิวเตอร์ข                   |                     |                         | 9         |                                          |
| FA20                   | 1-B1351-FA20-45200050001/w.47-1           | เครื่องทำน้ำร้อน น้ำ                  | <b>FA05</b> หมายถึง | ง หมวดครภัณฑ์ส์         | ำนักงาน   | 71100120001                              |
| EN05                   | 1-B1351-EN05-71100010000/w.49-1           | ต้เก็บหนังสือไเอกส                    |                     | 9 100 0111 100 1000 100 |           |                                          |
|                        |                                           |                                       | หมายถึง ตู้พักส     | งายโทรศัพท์             |           |                                          |

ภาพ 13

![](_page_6_Figure_2.jpeg)

![](_page_7_Picture_1.jpeg)

| Ţ                                                                               | ฐป  | แบบมูลค่ำ (1  | ขั้นตอ          | <b>บนที่ 17</b> กดปุ่มห | ทั่วไป<br><i>เ</i> | '1100120001 <i>/</i> 001-56, D | )EP , หมายเลขสินทรัพย์ลาวร:    | 2-B1301-FA05-7110        | 012000  | 1/001-56 🔳 🗖 🗙     |
|---------------------------------------------------------------------------------|-----|---------------|-----------------|-------------------------|--------------------|--------------------------------|--------------------------------|--------------------------|---------|--------------------|
| พล แก้เขเครือ จะแสดงดังภาพที่ 16<br>□ □ ↓ ↓ / · · · · · · · · · · · · · · · · · |     |               |                 |                         |                    |                                |                                |                          |         |                    |
|                                                                                 | ภาพ | รณ์ ทั่วไป ค่ | าเสื้อมราคา กา  | รซื้อ/การขาย มิติ       |                    |                                |                                |                          |         | ธุรกรรม (a)        |
|                                                                                 |     | รูปแบบมูลค่า  | สถานะ           | ชั้นของการลงรายการบัญชั | ค่าเสื่อมราคา      | โพรไฟล์การคิดค่าเสื่อมราคา     | โพรไฟล์การคิดค่าเสื่อมราคาอื่น | วันที่คำนวณค่าเสื่อมราคา | วันที่เ | การสอบถาม (b) 🕨    |
|                                                                                 |     | DEP           | ย้งไม่ได้ซื้อมา | ปัจจุบัน                | <b>V</b>           | STR                            |                                | 30/8/2013                |         | พึงก์ชัน (c) →     |
|                                                                                 |     |               |                 |                         |                    |                                |                                |                          |         | orsere orsei (d)   |
|                                                                                 |     |               |                 |                         |                    |                                |                                |                          |         |                    |
|                                                                                 |     |               |                 |                         |                    |                                |                                |                          |         | สินค้าคงคลัง (e) 🕨 |
|                                                                                 |     |               |                 |                         |                    |                                |                                |                          |         | รายงาน (g) 🕨       |
|                                                                                 |     |               |                 |                         |                    |                                |                                |                          |         |                    |
|                                                                                 |     |               |                 |                         |                    |                                |                                |                          |         |                    |
|                                                                                 |     |               |                 |                         |                    |                                |                                |                          |         |                    |
|                                                                                 |     |               |                 |                         |                    |                                |                                |                          |         |                    |
|                                                                                 |     |               |                 |                         |                    |                                |                                |                          |         |                    |

![](_page_8_Picture_1.jpeg)

| 🠺 รูปแบบมูลค่า (1 - 1000) <u>- หมายเลขสินทรัพธ์ลาวร: 2-B1301-FA05-71100120001/001-56, DEP</u> , 1 | หมายเลขสำมารัพย์ถาวร: 2-B1301-FA05-71100120001/001-56 💶 🔽    |
|---------------------------------------------------------------------------------------------------|--------------------------------------------------------------|
| <sup>เ</sup> หล์ แก้ไข เครือณ์ส์<br>มีมีสัญญา ขึ้นตอนที่ 20 ระบุมิติต่างๆ                         |                                                              |
| ภาพรม ทั่วไป ค่าเสีย<br>ตามใบอนุมัติจ่าย                                                          | รุรกรม (a)                                                   |
| มต์<br>แหล่งเงิน: 2000                                                                            | ( ขั้นตอนที่ 21 กดเครื่องหมาย การสอบกาม(b) •<br>สงกัชน (c) • |
| หน่วยงาน: B13010010 ♥<br>แผนงาน: 5604006 ♥                                                        | กากบาท จะแสดงดังภาพที่ 18 🏦 🟦 สำคัญคลลัง (e) 🕨               |
| โครงการ: 28130131027 🗸<br>ปีการศึกษา: 99                                                          | (g) มาหนาว (g)                                               |
| กองหุ่น: 99 🗸<br>วินคราชที่ 99 🗸                                                                  |                                                              |
|                                                                                                   |                                                              |
|                                                                                                   |                                                              |

|      | ) 🖶 🗡 🖶 🖻 🕼 🕼 🐨 📆 💯 🏹 100 🔍 🗸 🕨 🖘 1 🔮 🔺 100                                                    |                                                       |                                                  |                                       |              |                                |  |  |  |
|------|------------------------------------------------------------------------------------------------|-------------------------------------------------------|--------------------------------------------------|---------------------------------------|--------------|--------------------------------|--|--|--|
| ภาพร | พรวม ทั่วไป รายละเอียดหางเหคณิค โครงสร้าง การประกัน ที่ตั้ง การเรียงสำคับ อื่นๆ ฟังก์ชัน (a) ม |                                                       |                                                  |                                       |              |                                |  |  |  |
|      | กลุ่มสิน                                                                                       | หมายเลขสินทรัพย์กาวร                                  | ชื่อ                                             | ชื่อสำหรับค้นหา                       | สภาพข 🔨      | รูปแบบมูลค่า (b)               |  |  |  |
|      | •                                                                                              |                                                       | • •                                              | · · · · · · · · · · · · · · · · · · · |              | สินทรัพย์ถาวรที่ได้มาเพิ่ม (d) |  |  |  |
|      | FA05                                                                                           | 2-B1301-FA05-71100120001/001-56                       | ตู้พักสายโทรศัพท์                                | ตู้พักสายโทรศัพท์                     |              | Construction State (A)         |  |  |  |
|      | FA06                                                                                           | 1-B1351-FA06-17300030000/µ.50-1                       | รถบรรทุกขกของแบบต่างๆ (รถกอล์ฟ)                  | รถบรรทุกยกของแบบต่าง                  | ใช้งานเ้     | (I) เล่นอากา เรื่องหากเหล (I)  |  |  |  |
|      | FA07 <mark>กลุ่มสิน</mark>                                                                     | <mark>ทรัพย์ถาวร: FA05, ครุกัณฑ์สำนักงาน</mark><br>-1 | เครื่องควบคุมการผ่านเข้าออกแบบใช้ลายนิ้วมือ      | เครื่องควบคุมการผ่าน                  | โอน 📒        |                                |  |  |  |
|      | FA09                                                                                           | 1-B1351-FA09-67200050002/w.50-1                       | กล้องถ่ายรูป("ไม่รวมกล้องเอ็กซ์เรย์) ระบบดิจิตอล | กล้องถ่ายรูป(ไม่รวมก                  | โอน          |                                |  |  |  |
|      | FA09                                                                                           | 1-B1351-FA09-67200080000/w.50-1                       | กล้องถ่ายวีดีโอ                                  | กล้องถ่ายวีดีโอ                       | โอน          |                                |  |  |  |
|      | FA09                                                                                           | 1-B1351-FA09-67300100000/µ.49-1                       | to a lit Come                                    |                                       | 2            | antipante chate c              |  |  |  |
|      | FA18                                                                                           | 1-B1351-FA18-74400010001/µ.45-1                       | ขนตอนท 22 เห Copy รหะ                            | งผนทรพยรายการทเ                       | n/0411/157   | ามพเดยเข Ctri+C                |  |  |  |
|      | FA18                                                                                           | 1-B1351-FA18-74400010001/w.47-1                       |                                                  |                                       |              |                                |  |  |  |
|      | FA18                                                                                           | 1-B1351-FA18-74400010001/µ.50-23                      | ى ئى ب                                           | ৰঁৰ থ                                 | <del>.</del> | 8                              |  |  |  |
|      | FA18                                                                                           | 1-B1351-FA18-74400120000/µ.47-1                       | หลงจากนนออกจากหนาจ                               | อนเพอเขาสูระบบ                        | การพมเ       | พรายงาน ตาม                    |  |  |  |
|      | FA18                                                                                           | 1-B1351-FA18-74400120002/µ.50-1                       |                                                  |                                       |              |                                |  |  |  |
|      | FA18                                                                                           | 1-B1351-FA18-74400120002/µ.50-2                       | ภาพท 19                                          |                                       |              |                                |  |  |  |
|      | FA18 1-B1351-FA18-74400180001/µ.48-1                                                           |                                                       |                                                  |                                       |              |                                |  |  |  |
|      | FA20                                                                                           | 1-B1351-FA20-45200050001/µ.47-1                       |                                                  |                                       |              |                                |  |  |  |
|      | EN05                                                                                           | 1-B1351-EN05-71100010000/w.49-1                       | เลเกษณงสุดแอกสาร                                 | เลเกาหนุงสุกแกกสา                     | เกม          |                                |  |  |  |

# การพิมพ์รายงานสินทรัพย์

| ภาพที่ 19                                                                                                    | เข้าระบบการบริหารสินทรัพย์ถ            | <br>เาวร รายงาน รายงานการบันทึก                                                                                                    | ทรัพย์สิน       |
|----------------------------------------------------------------------------------------------------|----------------------------------------|----------------------------------------------------------------------------------------------------|-----------------|
| 💭 🛡 🔲 🕨 1000 🕨 การบริหารสินทรัพ                                                                                         | ย์การ 🕨 การบริหารสินทรัพย์กาวร พื้นที่ |                                                                                                    | <b>↔</b> ₽ □    |
| # 8   0 0 10   X 1 1                                                                                                    |                                        |                                                                                                    |                 |
| สถานที่                                                                                                    | A                                      | 💷 แบบฟอร์มทั่วไป                                                                                                    | •               |
| ⊞ สินทรัพย์กาวร                                                                                                    |                                        | รายละเอียดสินทรัพย์กาวร                                                                                                    |                 |
| 📳 สมุดรายวัน                                                                                                    | •                                      | 🗍 🗍 การสอบถาม                                                                                                    | *               |
| สินทรัพย์กาวร<br>เก็บสินค้าคงคลังเป็นสินทรัพย์กาวร                                                                      |                                        | ธุรกรรมสินทรัพย์กาวร<br>ธุรกรรมงบประมาณสินทรัพย์กาวร                                                                                  |                 |
| งบประมาณสินทรัพย์การ                                                                                                    | ขั้นตอนที่ 23 กดรายงานการ:             | บันทึก                                                                                                    | )<br>           |
| รายงานการบันทึกทรัพย์สิน<br>รอดเคลื่อนไหวของรายการสินทรัพย์กา<br>ทะเบียนสรุปสินทรัพย์กาวร<br>การแสดงรายการสินทรัพย์กาวร | 29                                     | กำหนดหมายเลขสินทรัพย์การเป็นบาร์โคด<br>ลบงบประมาณสินทรัพย์กาวร<br>สร้างตารางใหม่อีกครั้ง<br>อัพเดดอันทนในการเปลี่ยนและมูลค่าการประกัน |                 |
| ภาพที่ 20<br><b>โมเบิกครุภัณฑ์ (1)</b>                                                                                  | <b>ขั้นต</b><br>ภาพ                    | <b>เอนที่ 24</b> กดเลือก จะแสดงดัง<br>ที่ 21                                                                                          |                 |
| สินหรัพย์กาวร —                                                                                                    |                                        |                                                                                                    | เลือก (a)       |
| กลุ่มสินทรัพย์ถาวร                                                                                                    | i:                                     |                                                                                                    | ค่าเริ่มต้น (b) |
| หมายเลขสินทรัพย่                                                                                                    | ໂຄາວຣະ 2-B1001-FA05-71100              |                                                                                                    | ตัวเลือก (c)    |
| สินทรัพย์ถาวรหลัก                                                                                                    |                                        |                                                                                                    |                 |
| ชื่อสำหรับค้นหา:                                                                                                    |                                        |                                                                                                    |                 |
| ตัวเลือกปัจจุบัน —                                                                                                    |                                        |                                                                                                    |                 |
| เครื่องพิมพ์:                                                                                                    | HP LaserJet 1200 Ser                   |                                                                                                    |                 |

พิมพ์สื่อกลาง:

การเลือกและการตั้งค่าของการค้นหางาน

จอภาพ

~

ยกเล็ก

ตกลง

![](_page_11_Picture_0.jpeg)

| 🔳 โบเบิกครูภัณฑ์ - รายงาน (1 - 100           | 0)                          |                                 |                          |
|----------------------------------------------|-----------------------------|---------------------------------|--------------------------|
| เลือกการสอบถาม: การสอบถามที่ใช้<br>โครงสร้าง | รหัสสินทรัพ<br>เห็นตามที่ต้ | เย์จะแสดงให้<br>้องการ          | ปรับเปลี่ยน (a)          |
| ตาราง                                        | พื่อด์                      | เงื่อนไข                        | เพิ่ม                    |
| สินทรัพย์กาวร                                | กลุ่มสินทรัพย์กาวร          | N                               |                          |
| สินหรัพย์กาวร                                | หมายเลขสินทรัพย์กาวร        | 2-B1301-FA05-71100120001/001-56 |                          |
| สินหรัพย์กาวร                                | สินทรัพย์ถาวรหลัก           |                                 |                          |
| สินทรัพย์กาวร                                | ชื่อสำหรับค้นหา             |                                 | <b>ขันตอนที่ 27</b> กดตก |
|                                              |                             |                                 | ลงจะแสดงดังภาพที่ 23     |
|                                              |                             |                                 |                          |
|                                              |                             |                                 | รีเซ็ต (e) ตกลง ยกเลิก   |

| 🌉 ใบเบิกครุภัณฑ์ (1)             |                      |                               |                 |
|----------------------------------|----------------------|-------------------------------|-----------------|
| ทั่วไป ชุดงาน                    |                      |                               |                 |
| สินหรัพย์ถาวร                    |                      |                               | เลือก (a)       |
| กลุ่มสินทรัพย์ถาวร:              |                      |                               | ค่าเริ่มต้น (b) |
| หมายเลขสินทรัพย์ถาวร:            | 2-B1301-FA05-71100   | <b>ขั้นตอนที่ 28</b> กดตกลงจะ | ตัวเลือก (c)    |
| สินทรัพย์ถาวรหลัก:               |                      |                               |                 |
| ชื่อสำหรับค้นหา:                 |                      | แสดงดังภาพที่ 24              |                 |
| ตัวเลือกปัจจุบัน                 |                      |                               | )               |
| เครื่องพิมพ์:                    | HP LaserJet 1200 Ser |                               |                 |
| พิมพ์สื่อกลาง:                   | จอภาพ 💙              |                               |                 |
|                                  |                      |                               |                 |
|                                  |                      |                               | เกลง ยกเลิก     |
| การเลือกและการตั้งค่าของการค้นหา | งาน                  |                               |                 |

| 🖥 โบเบิกครุภัณฑ์ - รายงาน                                                                        |                                                                                                    |                             |
|--------------------------------------------------------------------------------------------------|----------------------------------------------------------------------------------------------------|-----------------------------|
| ไฟล์ แก้ไข เครื่องมือ คำสั่ง วิธีใช้                                                             |                                                                                                    |                             |
| 🖬 Infolog (1)                                                                                    |                                                                                                    |                             |
| ข้อความต่อไปนี้มีวัดกุประสงค์เพื่อแจ้งให้ทราบเท่านั้น ไม่จำ<br>เป็นต้องดำเนินการโดฯ              |                                                                                                    | ^                           |
| 😭 <b>ข้อความ (17:21:55)</b><br>- ปี ใบเบิกครุศัณฑ์ - รายงาน ถูกจัดสเกล 86 เปอร์เซ็นด์เพื่อให้พอเ | 6ara : มันสัยง ที่ในอส เส้นและที่ไทรส์ เมื่อเว้าด จาร์ด                                                                                                    |                             |
|                                                                                                  | <u>นกถึง ขับสมมัฒาให้ จุดสินทุ่มส์ก รับสุด รับสุด บากนอยเสร็อ หรือสุนสินท์ อุสสินทุ่มส์ก<br/>26,750.00 2.41301-7405-71.00120001.001-56</u><br>วันที่ปันครามในนาพา (วันท์ 1 นองสิณ) 30/8/2013<br> | <u>hườđa ở</u><br>15/8/2013 |
| ราขละเอียด                                                                                       | <b>ขั้นตอนที่ 29</b> กดปิดจะ<br>แสดงดังภาพที่ 25                                                                                                    | <b>≣</b>                    |
| ล้างข้อมูล (a) ปีด (d)                                                                           |                                                                                                    |                             |

| 총 생   김 씨,   김 씨,   🔂                                                      |                                                                                                    |                               |
|----------------------------------------------------------------------------|----------------------------------------------------------------------------------------------------|-------------------------------|
| มหาวิทยาลัยเกษตรศาสตร์<br>รายงานการบันทึกทรัพย์สิน                         |                                                                                                    | ~                             |
| เหลาที่แอกสาร :: <u>56281.3P000205</u> มิญชีลูร์สะรำหน่าม 20-0105517012603 | (pru - shin than shuarhest dadha tola                                                                                                    |                               |
| лациялам (1943- коланиятили)<br>лациялияныя<br>1905 фелотобляявал<br>-     | <u>ihina vuzuka dumukavuzu lika Suna vurusanakisa nikamikavi enkavivida 2</u><br>1.00 <u>b</u> 26,750.00 <u>2-81.301-1465-71.1001.20001,1001-56</u> 1 | <u>whilia (j</u><br>15/8/2013 |
| aeruhtu:<br>nguhunhutern: <u>FM05</u>                                      | 5uhfusherufauron (5ufi 1 saadkau) 30(8)2013<br>26,750.00                                                                                              |                               |
|                                                                            | ระบบจะแสดงใบรายงานการบันทึกทรัพย์สิน<br>จำนวน 1 รายการ และสั่งพิมพ์รายงานเพื่อแนบ                                                                     | =                             |
|                                                                            | ใบขออนุมัติเบิกจ่าย                                                                                                    |                               |
|                                                                            |                                                                                                    |                               |

# 2. การสร้างสินทรัพย์ที่มีจำนวนมากกว่า 1 รายการ (ตามเอกสารตัวอย่าง ชุดที่ 2)

ภาพที่ 26

| Ai M       | crosoft Dynamics AX - Kasetsart University [AOS2: รหัสรอบเวลา - 23] - [ | [1 - 100 | 0]                                     |                                        |
|------------|-------------------------------------------------------------------------|----------|----------------------------------------|----------------------------------------|
| $\bigcirc$ | 💮 ♥ 📰 🕨 1000 🕨 การบริหารสินทรัพย์กาวร 🕨 การบริหารสินทรัพย์กาวร พื้นที่  |          |                                        | <b>์ขั้นตอนที่ 1</b> กดเลือกรายละเอียด |
|            |                                                                         |          |                                        | สินทรัพย์ถาวร จะแสดงดังภาพที่ 27       |
| »          | สถานที                                                                  | ^        | 💷 แบบฟอร์มทั่วไป                       |                                        |
| รโปรด      | ∎ สินทรัพย์กาวร                                                         |          | รายละเอียดสินทรัพย์                    |                                        |
| เมา        | 📳 สมุดรายวัน                                                            | ^        | 🛄 การสอบถาม                            | •                                      |
| й          | สินทรัพย์การ                                                            |          | ธุรกรรมสินทรัพย์การ                    | i                                      |
| 2<br>L     | เกษสนค เคงคลงเบนสนทรพยก กร<br>งบประมาณสินทรัพย์การร                     |          |                                        | 175                                    |
| Ľňaľ       |                                                                         | _        | 🚚 งานประจำงวด                          | •                                      |
| i an       | 🖬 รายงาน                                                                | ^        | การจัดประเภทใหม่                       |                                        |
| -          | รายงานการบันทึกทรัพย์สิน                                                |          | กำหนดหมายเลขสินห                       | ารัพย์กาวรเป็นบาร์โคด<br>-             |
|            | ยอดเคลือนใหวของรายการสินทรีพย์กาวร                                      |          | ลบงบประมาณสินทรับ                      | พย์กาวร                                |
|            | ทธเบอน ดรุบดนทรพอเการ<br>การแฮดงราชการสินทรัพช์การ                      |          | สรางธาราง เหมอกคร<br>อัพเดตต้นทนในการเ | ง<br>ปลี่ยนและบอค่าการประกัน           |
|            | ษ ข้อมูลพื้นฐาน                                                         |          |                                        |                                        |

| 🗈 🖶 🗙   🖨 🖻 🖼 🖣 🙀 (1 - 1000)                         |                           |                                |                                                                              |
|------------------------------------------------------|---------------------------|--------------------------------|------------------------------------------------------------------------------|
| นก้ไข เครื่องมือ                                     | คำสั่ง วิธีใช้            |                                | 🕉 📡   (२) २० 🔹 २ (२) २४   🖉 🛕                                                |
| 🛛 ขั้นตอนที่ 2 ระบุรายละเอียด 🛛 🗟 🔍                  | 17 X V V K                | > 🖉 🕂 🔊 🔊 👘 🖄 🛛 🕐              |                                                                              |
| ต่าง ๆ โดยทำขั้นตอนตาม<br>ขั้นตอนที่ 7 หน้า 5 ถึง    | FN05<br>เก้าอี้นักศึกษา   | ตกลง<br>ยกเล็ก<br>ขั้นตอนที่ 3 | เอียดพัสดุ ศาอธิบาย<br>เก้าอี่สาหรับคนใช้เวลาทำพื้น<br>สงค์<br>กิดติกิลง เข้ |
| ขั้นตอนที่ 10 หน้า 10                                | 2 V<br>B1301 V            | จะแสดงดังภ                     | าพที่ 28                                                                     |
| ٩٣ ang:                                              | 7110 🔽                    |                                | สติการ                                                                       |
| FA18 1-B1351-FA18 ชนิดพัสดุ:                         | 006 🔽                     |                                | เก้าอี่ห้องบรรยาย (เล็คเซอร์)                                                |
| FA18 1-B1351-FA18 รายละเอียดพัสดุ:                   | 0005 🗸 🖌                  |                                | เกาอเขยนแบบ<br>เอ็วอี้หัว เว่านมทั้งชีว                                      |
| FA18 1-B1351-FA18 เมื่อปีพัสด                        | 56                        |                                | เกายหย่งยาแหน่งลอ                                                            |
| FA18 1-B1351-FA18                                    |                           |                                | เกายรมแซก                                                                    |
| FA18 1-B1351-FA18 <mark>: อธิบายสินทรัพย์กาวร</mark> |                           | บาท 1000 usr 🗐 🗐 🧦             |                                                                              |
| FA20 1-B1351-FA20-452000500017A.47-1                 | เครองหานารอน นาเยน        |                                |                                                                              |
| FN05 1-B1351-FN05-71100010000/µ.49-1                 | ตู้เก็บหนังสือ/เอกสาร     |                                |                                                                              |
| FN05 1-B1351-FN05-71100020000/µ.43-1                 | ตู้เก็บเอกสารเป็นลิ้นซัก  | คาอธบายขอของธุรกรรม            | บาท 1000 usr 📑                                                               |
| FN05 1-B1351-FN05-71100020000/µ.49-1                 | ตู้เก็บเอกสารเป็นลิ้นซัก  | ตู้เก็บเอกสารเป็นลิ้           | โอน                                                                          |
| FN05 1-B1351-FN05-71100070000/µ.49-1                 | โต๊ะชนิดต่าง ๆ (สำนักงาน) | โต๊ะชนิดต่าง ๆ (สำนั           | โอน 🔽                                                                        |

| กรัพย์ถาวร (<br>แก้ไข เค<br>๗ ✗│ ร | 1 1<br>จะแสดงดังภาพที่ 29                | 9                           | 56, เถ้าอี้นักศึกษา             |                                                   |                           |
|------------------------------------|------------------------------------------|-----------------------------|---------------------------------|---------------------------------------------------|---------------------------|
| ม ทั่วไป                           | รุงขละเอียดหางเหคนิค โครงสร้าง การประกัน | ที่ตั้ง การเรียงสำดับ อื่นๆ |                                 |                                                   | ฟังก์ชัน 🕨                |
| กลุ่มสิน                           | หมายเลขสินทรัพย์กาวร                     | ซื่อ                        | ชื่อสำหรับค้นหา                 | สภาพของร่ 🔨                                       | รูปแบบมูลค่า              |
|                                    |                                          | •                           | •                               | •                                                 | สิบหรัพท์การที่ได้นาเพิ่ม |
| FA05                               | 1-B1351-FA05-74900150000/µ.50-1          | เครื่องทำลายเอกสาร          | เครื่องทำลายเอกสาร              | ใช้งานปัจจเ                                       |                           |
| FN05                               | 2-B1301-FN05-71100060005/001-56          | เก้าอื้นักศึกษา             | เก้าอึ้นักศึกษา                 |                                                   | การซ่อมบำรุงสินทรัพย์     |
| FA06                               | 1-B1351-FA06-17300030000 50-1            | รถบรรทุกยุฏยุฐาน            |                                 | ax n                                              |                           |
| FA07                               | 1-B1351-FA07-63100040005/A               | 193                         | 2 <sup>1</sup> 2                |                                                   |                           |
| FA09                               | 1-B1351-FA09-67200050002/µ.5             | / ระบบจะแสดงรหัส            | แก้าอีนักศึกษา คือ 2- <b>B1</b> | .301-FN05-                                        |                           |
| FA09                               | 1-B1351-FA09-67200080000/w.50-1          | N                           |                                 |                                                   |                           |
| FA09                               | 1-B1351-FA09-67300100000/w.49-1          | 7110006000                  | )5/001-56                       |                                                   |                           |
| FA18                               | 1-B1351-FA18-74400010001/w.45-1          |                             |                                 |                                                   |                           |
| FA18                               | 1-B1351-FA18-74400010001/w.47-1          | . 7 หมายกึ่ง แม             | งล่งเงินรายได้                  |                                                   |                           |
| FA18                               | 1-B1351-FA18-74400010001/µ.50-23         |                             |                                 |                                                   |                           |
| FA18                               | 1-B1351-FA18-74400120000/µ.47-1          |                             |                                 |                                                   |                           |
| FA18                               | 1-B1351-FA18-74400120002/µ.50-1          | <b>B1301</b> หมายอื่        | ึ่ง หน่วยงาน สำนักงานเข         | งขานการคณะบริเ                                    | หารกรกิจ                  |
| FA18                               | 1-B1351-FA18-74400120002/µ.50-2          |                             |                                 | . <u>.</u> ., , , , , , , , , , , , , , , , , , , |                           |
| FA18                               | 1-B1351-FA18-74400180001/µ.48-1          |                             |                                 |                                                   |                           |
| FA20                               | 1-B1351-FA20-45200050001/µ.47-1          | <b>FN05</b> หมายถึ          | าง ครภัณฑ์สำนักงาน ต่ำเ         | าว่าเกณฑ์                                         |                           |
| EN05                               | 1-B1351-FN05-71100010000/w.49-1          |                             | 9                               |                                                   |                           |
|                                    |                                          |                             |                                 |                                                   |                           |

|        | 🐺 สินทรัพธ์ลาวร (1 - 1000) - หมายเลขสินทรัพธ์ลาวร: 2-B1301-FN05-71100060005/001-56, เก้าอี้นักศึกษา |                                                    |
|--------|----------------------------------------------------------------------------------------------------|----------------------------------------------------|
|        | ไฟล์ แก้ไข เครื่องมือ คำสั่ง วิธีใช้                                                                | ขั้นตลาเชื่5 ระบรายคะเอียด ดังบี้                  |
|        |                                                                                                    | พทศพาน 15111 เปละเยาทศพาน                          |
|        | ภาพรวม ที่ไป รายสะเอียดหางเหคนิค โครงสร้าง การประกัน ที่ตั้ง การเรียงสำดับ อื่นๆ                    | <b>ปริมาณ</b> ให้ระบุจำนวนตามที่สั่งซื้อ (106 ตัว) |
|        | รหัสของระบบ เอกสาร<br>กลุ่มสินทรั <u>รีพบร</u> ที่ตั้งเอกสาร:                                       | <b>หน่วยวัด</b> ระบุหน่วยวัด (ตัว)                 |
|        | หมาย การ: 2-B1301-FN05-71100060005/00 ปริมาณ                                                        | <b>ต้นทุนต่อหน่วย</b> ระบุจำนวนเงินต่อหน่วยที่     |
| $\int$ | ขั้นตอนที่ 6 กดปุ่มรายละเอียด หน่หนั่∺ ต่ำ ♥                                                        | รวมภาษีมูลค่าเพิ่ม 7 <b>%</b> (4,066.00 บาท)       |
|        | ทางเทคนิค จะแสดงดังภาพที่ 30                                                                        |                                                    |
|        | ชนิดข้อมูล: มีด้วดน V Original asset:                                                               |                                                    |
|        | ชนิดหลัก:                                                                                           |                                                    |
|        | ชนิดของคุณสมบัติ: สินทรัพย์กาวร 💙                                                                   |                                                    |
|        |                                                                                                    |                                                    |

| ภาพที่ 30                                                                                                    |                                           |                                               |                                                                  |                                                                        |
|----------------------------------------------------------------------------------------------------|-------------------------------------------|-----------------------------------------------|------------------------------------------------------------------|------------------------------------------------------------------------|
|                                                                                                    | <b>ขั้นตอนที่ 7</b> ระบุรายละเอียด ดังนี้ |                                               |                                                                  |                                                                        |
| <ul> <li>สิมทรัทธ์อาวร (1 - 1000) - หมา</li> <li>ให่ล แก้ไข เครื่องมือ ศาส้ง วิธี</li> <li>ไม่ ไม่ ไม่ ไม่ โรงเมืองคางเทคนี้</li> <li>กาพรณ เจ้าไป รายสะเฉียดหางเทคนี้</li> </ul> | วันที่ซื้อสินทรัพย์, บัญชีผู้จัดจำหน่าย,  |                                               |                                                                  |                                                                        |
| เตล<br>ฉัดหา:                                                                                                    | สภาพของสินทรัพย์, เลขที่เอกสาร            | งรักษาครั้งล่าสุด<br>งรักษาครั้งถัดไป         |                                                                  | รูปแบบมูลค่า (b)<br>สินทรัพษ์กาว ได้มาเพิ่ม (d)<br>การช่อม นทรัพธ์ (f) |
| ปีของรุ่น:<br>หมายเลขลำดับประจำสินค้า:<br>วันที่ชื่อสินทรัพย์: 15/8/2013                                                                                                    |                                           | ยี่ห้อ:<br>บัญชีผู้จัดจำหน่าย:<br>ชื่อผู้ขาย: | 20-0107536000 <mark>9</mark> 43 💙<br>บริษัท โมเดอร์แฟอร์มกรุ๊ป : |                                                                        |
| สถานที่เก็บ:<br>ผู้รับติดชอบ:<br>รายละเอียดหางเหคนิค 3:                                                                                                    |                                           | ที่อยู่ผู้ขาย:                                | เลขที่ 50 ถนนงามวงศ์วาน แ<br>เขตจตุจักร กรุงเทพฯ 10900           | <b>ขนดอนท</b> 8 กิดบุม<br>รปแบบบอด่ว คะแสดง                            |
|                                                                                                    |                                           | สภาพของสินทรัพย์:<br>โทรศัพท์:<br>โทรสาร:     | ใช้งานปัจจุบัน                                                   | จังภาพที่ 31                                                           |
|                                                                                                    |                                           | เลขที่เอกสาร:<br>โทรศัพท์:<br>สถานะ:          | 562813P0(02 🗸                                                    |                                                                        |
|                                                                                                    | Ш.                                        |                                               |                                                                  |                                                                        |

| พที่ 31                                            |                 |                         |               | _                          |                                |                          |         |                 |
|----------------------------------------------------|-----------------|-------------------------|---------------|----------------------------|--------------------------------|--------------------------|---------|-----------------|
|                                                    | ข้า             | <b>เตอนที่ 9</b> กดปุ่ม | ่งทั้วไป      |                            |                                |                          |         |                 |
| <mark>รูปแบบมูลค่า (1</mark> -<br>ฟล์ แก้ไข เครื่อ | 10<br>เพื่อ จะ  | แสดงดังภาพที่ 3         | 32            | 0005/001-56, I             | NONDP , หมายเลขสันทรัพย์ถา     | 98: 2-B1301-FN05-71      | 10006   | 0005/0          |
| ) 🖁 🗶 🖷                                            | ġ a 🛌           |                         |               | 0   🔔 Ӵ 🗖                  |                                |                          |         |                 |
| าพรวม ทั่วไป ค่                                    | าเสื่อมราคา กา  | รซื้อ/การขาย มิติ       |               |                            |                                |                          |         | ธุรกรรม (a)     |
| รูปแบบมูลค่า                                       | สถานะ           | ชั้นของการลงรายการบัญชี | ค่าเสื่อมราคา | โพรไฟล์การคิดค่าเสื่อมราคา | โพรไฟล์การคิดค่าเสื่อมราคาอื่น | ว้นที่คำนวณค่าเสื่อมราคา | วันที่เ | การสอบถาม (b)   |
| NONDP                                              | ย้งไม่ได้ซื้อมา | ปัจจุบัน                |               | STR                        |                                | 30/8/2013                |         | พึงก์ชัน (c)    |
|                                                    |                 |                         |               |                            |                                |                          |         | การคาดการณ์ (d) |
|                                                    |                 |                         |               |                            |                                |                          |         |                 |
|                                                    |                 |                         |               |                            |                                |                          |         | ATHUMAN (6)     |
|                                                    |                 |                         |               |                            |                                |                          |         | รายงาน (g)      |
|                                                    |                 |                         |               |                            |                                |                          |         |                 |
| _                                                  |                 |                         |               |                            |                                |                          |         |                 |
|                                                    |                 |                         |               |                            |                                |                          |         |                 |
|                                                    |                 |                         |               |                            |                                |                          |         |                 |

![](_page_17_Picture_0.jpeg)

| -t                     | D 🖯 🗡 🖶 🖻 🖉 🕅                                                                                                    | - III - IIII - III - III - III - III - III - III - III - III - III - III - III - III - III - III - III - III - III - III - III - III - III - III - III - III - III - III - III - III - III - III - III - III - III - III - III - III - III - III - III - III - III - III - III - III - IIII - IIII - IIIII - IIIII - IIII - IIII - IIII - IIIII - IIIII - IIIII - IIIIII |                                                                                                    |
|------------------------|----------------------------------------------------------------------------------------------------|----------------------------------------------------------------------------------------------------|----------------------------------------------------------------------------------------------------|
| <b>ขั้นตร</b><br>แสดงเ | ภาพรวม ทั่วไป คำเสื่อมราคา การซ้อ<br>โพรไฟล์การคิดคำเสื่อมราคา<br>โพรไฟล์การคิดคำเสื่อมราคา:<br>วิธีการ:<br>ปีที่คิดคำเสื่อมราคา:<br>ความถึของรอบระชะเวลา:<br>คำเสื่อมราคา<br>คำเสื่อมราคา<br>คำเสื่อมราคา<br>คำเสื่อมราคา<br>คำเสื่อมราคา<br>คำเสื่อมราคา<br>คำเสื่อมราคา<br>คำเสื่อมราคา<br>คำเสื่อมราคา<br>คำเสื่อมราคา<br>คำเสื่อมราคา<br>คำเสื่อมราคา<br>คำเสื่อมราคา<br>คำเสื่อมราคา<br>คำเสื่อมราคา<br>เว้นที่คำนวณค่าเสื่อม<br>อนที่ 13 กดปุ่มมมิติ จะ<br>ดังภาาพที่ 34 | การขางมี<br>คำเสื่อมราคาดิเศษ<br>วันที่ที่ติดค่าเสื่อมราคาดรังหลังสุด:<br>มากรใช้กาแบบเส้นตรง<br>ได้กิน<br>ประหารัน ()<br>มาระได้ค่าเสียมราคาดรังขัสดุ:<br>มาระได้กัน ()<br>มาระได้กาม ()<br>มาระได้กาม ()<br>มาระมาณการ ให้ระบุตามจำนวนที่<br>จัดชี้อ คือ 106 ตัว                                                                                                    | รุรกรรม (a)<br>การสอบถาม (b) →<br>พึงก์ชัน (c) →<br>การศาดการณ์ (d) →<br>สินค้าคงคลัง (e) →<br>รายงาน (g) → |

| <mark>พี อูปแบบมูลค่า (1 - 100(</mark> ขั้นตอนที่ 14 ระบุมิติต่าง ๆ<br><sup>1</sup> ฟล์ แก้ไข เครือเมือ<br>มิมิXั เรี เอิ                                                     | 105/001-56, NONDP, หมายเลขสินทรัพย์ลาวร: 2-B1301-FN05-71100060005/0                           |  |
|----------------------------------------------------------------------------------------------------|-----------------------------------------------------------------------------------------------|--|
| ภาพรวม ทั่วไป ค่าเสียมราคา การ ไม่ติ<br>มิติ<br>แหล่งเงิน: 2000<br>หน่วยงาน: B13010010 ♥<br>แผนงาน: 5604006 ♥<br>โครงการ: 2B130131001 ♥<br>ปีการศึกษา: 999 ♥<br>กองกุน: 999 ♥ | รรกรรม(a)<br><b>ขั้นตอนที่</b> 15 กดปิดจะ<br>แสดงดังภาพที่ 35<br>กรณ์(d)<br>คลัง(e)<br>สาน(g) |  |

| สินทรัพย์ถาวร ( | 1 - 1000) - หมายเลขสินทรัพย์ถาวร: 2-B   | 1301-FN05-71100060005/001-56, เก้าอี้นั         | าศึกษา             |                           |                             |
|-----------------|-----------------------------------------|-------------------------------------------------|--------------------|---------------------------|-----------------------------|
| ไฟล์ แก้ไข เครื | ้องมือ คำสั่ง วิธีใช้                   |                                                 |                    |                           |                             |
| D 🔒 🗙 🖷         | i 🗋 🐼   🛪 🌋 🅉 🏹   🍋 🝕 -                 | 1 D D 🖓 💾 🔔 🕜                                   |                    |                           |                             |
| ภาพรวม ทั่วไป   | รายละเอียดหางเทคนิค โครงสร้าง การประกัน | ที่ตั้ง การเรียงสำดับ อื่นๆ                     |                    | ค้ดลอกสินทรัพย์ถาวร       | N tou (a)                   |
| กลุ่มสิน        | หมายเลขสินทรัพย์กาวร                    | ชื่อ                                            | ชื่อสำหรับค้น      | เปลี่ยนกลุ่มสินทรัพย์กาวร | บมูลค่า (b)                 |
| <b>.</b>        |                                         | v                                               |                    | การให้อื่ม                | าวรที่ได้มาเพิ่ม (d)        |
| FA05            | 1-B1351-FA05-74900150000/µ.50-1         | เครื่องทำลายเอกสาร                              | เครื่องหาลาย       | Split fixed asset         | <b>)</b> การสุริแหร้พย์ (P) |
| FN05            | 2-B1301-FN05-71100060005/001-56         | เก้าอึ้นักศึกษา                                 | เก้าอื้นักศึกษา    | 1001142                   | มม เวงผนขางหย (1)           |
| FA06            | 1-B1351-FA06-17300030000/µ.50-1         | รถบรรทุกยกของแบบต่างๆ (รถกอล์ฟ)                 | รถบรรทุกยกของแ     | ແບບຕ່າง ໃช้งานไ           |                             |
| FA07            | 1-B1351-FA07-63100040005/µ.50-1         | เครื่องควบคุมการผ่านเข้าออกแบบใช้ฉายนิ้วมือ     | เครื่องควบคุมการเ  | ผ่าน โอน                  |                             |
| FA09            | 1-B1351-FA09-67200050002/w.50-1         | กล้องถ่ายรูป(ไม่รวมกล้องเอ็กซ์เรย์) ระบบดิจิตอล | กล้องถ่ายรูป(ไม่รว | มก ร                      |                             |
| FA09            | 1-B1351-FA09-67200080000/w.50-1         | กล้องถ่ายวีดีโอ                                 | กล้องถ่ายวีดีโอ    |                           |                             |
| FA09            | 1-B1351-FA09-67300100000/µ.49-1         | เครื่องมัลติมีเดียโปรเ <u>วณ</u>                |                    | /                         |                             |
| FA18            | 1-B1351-FA18-74400010001/w.45-1         | <sup>เครื่องคอมพิวเต</sup> ซ์ ขั้นตอนที่ 16     | กดปุ่มฟังก์        | ์ชัน เลือก Split fi       | xed asset                   |
| FA18            | 1-B1351-FA18-74400010001/w.47-1         | เครื่องคอมพิวเตอ                                | 9                  | •                         |                             |
|                 |                                         | จะแสดงดังภา                                     | พที่ 36            |                           |                             |

| ภาพที่ 3                             | 36                              |                                                                                                    |                                                                                                    |                                                               |                                                                                                    |
|--------------------------------------|---------------------------------|----------------------------------------------------------------------------------------------------|----------------------------------------------------------------------------------------------------|---------------------------------------------------------------|----------------------------------------------------------------------------------------------------|
| 🧖 กล่องได้<br>ทั่วไป 🧃<br>Total spli | ภอบ (1)<br>ตามที่ระบุ 10<br>ตาม | )6 ตัว                                                                                                    |                                                                                                    |                                                               |                                                                                                    |
|                                      |                                 | (Inclusion of the second second second second second second second second second second second second second se | ขั้นตอนที่ 17 กดตกลง<br>จะแสดงดังภาพที่ 37<br>กลักษา<br>กายกของแบบต่าง<br>รายคุมการผ่าน<br>กษรณีเร็กไป | สภาพร ^<br>ใช้งานใ<br>ใช้งานไ<br>ใช้งานไ<br>โอน<br>โอน<br>โอน | <ul> <li>พึงก์ชัน (a)</li> <li>รูปแบบมูลค่า (b)</li> <li>สินทรัพย์การหวี่ได้มาเพิ่ม (d)</li> <li>การซ่อมปารุงสินทรัพย์ (f)</li> </ul> |
| EA10                                 | 1 B1251 FA19 74400010001/w.45.1 | เครื่องอาเพิ่มของ                                                                                               | <del>เสารอง</del> มิลตมเตย เบ                                                                          | 100<br>9.5 muž                                                |                                                                                                    |
| FAI8                                 | 1-B1351-FA18-74400010001/N.45-1 | เครองคอมพวเตอร                                                                                                  | เครองคอมพวเตอร                                                                                         | เซงานเ                                                        |                                                                                                    |
| FA18                                 | 1-B1351-FA18-74400010001/µ.47-1 | เครื่องคอมพิวเตอร์                                                                                              | เครื่องคอมพิวเตอร์                                                                                     | ไซ้งานป้                                                      |                                                                                                    |
| EA10                                 | 1 DIDE1 EA10 74400010001/E0 00  | L ເດລັກແດກເພື່ອເຫຼດຕໍ່                                                                                          | . ເດລັດ ແລະ ເຫັດແລະດີ                                                                                  | 5.50                                                          |                                                                                                    |

| 🖬 Infolog (1)                                                                       |                                                                                                    |
|-------------------------------------------------------------------------------------|----------------------------------------------------------------------------------------------------|
| ข้อความต่อไปนี้มีวัตถุประสงค์เพื่อแจ้งให้ทราบเท่านั้น ไม่จำ<br>เป็นต้องดำเนินการใดๆ |                                                                                                    |
| ×                                                                                   | 01-FN05-71100060005/001-56, เก้าอี้นักศึกษา 📃 🗖 🗙                                                                           |
| 😭 ນັລດວາມ (18:09:09)<br>ເມັ່ງ Split fixed asset complete.                           |                                                                                                    |
|                                                                                     | ถึง การเรียงสำคับ อื่นๆพงก์ชัน (a) →                                                                                        |
|                                                                                     | ชื่อ ชื่อสำหรับค้นหา สภาพข 🥿 รูปแบบมูลค่า (b)                                                                               |
|                                                                                     | ▼ ▼ สินทรัพย์การที่ได้มาเพิ่ม (d)                                                                                           |
|                                                                                     | โล้ะทำงาน<br>เก้าอื้นักศึกษา<br>เก้าอื้นักศึกษา<br>เก้าอื้นักศึกษา<br>เก้าอื้นักศึกษา<br>เก้าอื้นักศึกษา<br>เก้าอื้นักศึกษา |
| รายละเอียด                                                                          | เก้าอื่นักศึกษา ใช้งานไ<br>เก้าอื่นักศึกษา ใช้งานไ<br>เก้าอื่นกศึกษา ใช้งานไ                                                |
| $\frown$                                                                            | เก้าอื้นักศึกษา เก้าอื้นักศึกษา8 ใช้งานไ                                                                                    |
|                                                                                     | เก้าอี้นักศึกษา เก้าอี้นักศึกษา9 ใช้งานป้                                                                                   |
| ล้างข้อมูล (a) ปีด (d)                                                              | เก้าอื่นักศึกษา เก้าอื่นกศึกษา 10 ใช้งานนั้น<br>                                                                            |
| ENDE 2 81201 ENDE 71100000005/012 54                                                | เก้าอินิกศึกษา เก้าอินิกศึกษา 11 ใช้งานไ<br>เจ้าอิ้นักศึกษา 12 ชีชิงานไ                                                     |
| FN05 2-B1301-FN05-71100060005/012-56                                                | เกาอนกศกษา<br>เก้าอื่นกศึกษา เก้าอื่นกศึกษา 13 ใช้งานเ                                                                      |
| FN05 2-B1301-FN05-71100060005/014-56                                                | เก้าอื้นักศึกษา เก้าอื้นักศึกษา 14 ใช้งานไ                                                                                  |
| FN05 2-B1301-FN05-71100060005/015-56                                                | เก้าอั้นักศึกษา เก้าอั้นักศึกษา 15 ใช้งานนั                                                                                 |
| FN05 2-B1301-FN05-71100060005/016-56                                                | เก้าอี้นักศึกษา เก้าอี้นักศึกษา 16 ใช้งานไ                                                                                  |
| FN05 2-B1301-FN05-71100060005/017-56                                                | เก้าอี้นักศึกษา เก้าอี้นักศึกษา 17 ใช้งานปั 🗸                                                                               |

|            | i 🖻 🖻   🛪 🔽 🌫 🥆 I II+ «I                |                       | 🖹 🔔   🕐                |                |                            |         |
|------------|-----------------------------------------|-----------------------|------------------------|----------------|----------------------------|---------|
| เรวม หัวไป | รายละเอียดทางเทคนิค โครงสร้าง การประกับ | เ ที่ตั้ง การเรียงสำเ | ดับ อื่นๆ              |                | ฟังก์ชัน (a)               |         |
| กลุ่มสิน   | หมายเลขสินหรัพย์ถาวร                    | ชื่อ                  | ชื่อสำ                 | หรับค้นหา ส    | (ภาพขอ 🔨 🥵 รูปแบบมูลค่า (b | )       |
| -          |                                         | •                     | -                      | •              | สินทรัพย์ถาวรที่ได้มาเ     | เพิ่ม ( |
| FN05       | 2-B1301-FN05-71100060005/001-56         | เก้าอื่นักศึกษา       | เก้าอื่น               | โกศึกษา 1 ให้  | รังานปัจ                   |         |
| FN05       | 2-B1301-FN05-71100060005/002-56         | เก้าอี้นักศึกษา       | เก้าอื่น               | เกศึกษา2 ให้   | รังานปีจ                   | на (і   |
| FN05       | 2-B1301-FN05-71100060005/003-56         | เก้าอึ้นักศึกษา       | เก้าอื่น               | โกศึกษา3 ให้   | รังานปัจ                   |         |
| FN05       | 2-B1301-FN05-71100060005/004-56         | เก้าอี้นักศึกษา       | เก้าอึ้น               | เกศึกษา 4 ให้  | รังานปีจ                   |         |
| FN05       | 2-B1301-FN05-71100060005/005-56         | เก้าอี้นักศึกษา       | เก้าอื่น               | เกศึกษา 5 ให้  | รังานปีจ                   |         |
| FN05       | 2-B1301-FN05-71100060005/006-56         | เก้าอี้นักศึกษา       |                        | શ્             | รังานปีจ                   |         |
| FN05       | 2-B1301-FN05-71100060005/007-56         | เก้าอี้นักศึกษา       | ระบบจะแสดงรหัสสิน      | เทรัพย์ ห      | รังานปัจ                   |         |
| FN05       | 2-B1301-FN05-71100060005/008-56         | เก้าอี้นักศึกษา       |                        | 24             | รังานปีจ                   |         |
| FN05       | 2-B1301-FN05-71100060005/009-56         | เก้าอี้นักศึกษา       | 2 ਕੋਟ ਕ                | o 14           | รังานปีจ                   |         |
| FN05       | 2-B1301-FN05-71100060005/010-56         | เก้าอี้นักศึกษา       | รายการเกาอนกศกษา       | าจานวน เ       | รังานปีจ                   |         |
| FN05       | 2-B1301-FN05-71100060005/011-56         | เก้าอี้นักศึกษา       |                        | ધ              | รังานปัจ                   |         |
| FN05       | 2-B1301-FN05-71100060005/012-56         | เก้าอี้นักศึกษา       | 106 ตั้ด เรียงตามด้ำด้ | โข ให้         | รังานปัจ                   |         |
| FN05       | 2-B1301-FN05-71100060005/013-56         | เก้าอี้นักศึกษา       |                        | 111 18         | รังานปีจ                   |         |
| FN05       | 2-B1301-FN05-71100060005/014-56         | เก้าอี้นักศึกษา       |                        | 24             | รังานปัจ                   |         |
| FN05       | 2-B1301-FN05-71100060005/015-56         | เก้าอี้นักศึกษา       |                        | પં             | รังานปัจ                   |         |
| FN05       | 2-B1301-FN05-71100060005/016-56         | เก้าอี้นักศึกษา       |                        |                | รังานปัจ                   |         |
| FN05       | 2-B1301-FN05-71100060005/017-56         | เก้าอึ้นักศึกษา       | เก้าอึ้น               | โกศึกษา 17 ให้ | รังานปัจ                   |         |
| FN05       | 2-B1301-FN05-71100060005/018-56         | เก้าอื้นักศึกษา       | เก้าอื่น               | โกศึกษา 18 ให้ | รังานปัจ                   |         |
| FN05       | 2-B1301-FN05-71100060005/019-56         | เก้าอี้นักศึกษา       | เก้าอื่น               | โกศึกษา 19 ให้ | รังานปัจ                   |         |
| FN05       | 2-B1301-FN05-71100060005/020-56         | เก้าอึ้นักศึกษา       | เก้าอื่น               | โกศึกษา 20 ให้ | รังานปัจ                   |         |
| FN05       | 2-B1301-FN05-71100060005/021-56         | เก้าอื้นักศึกษา       | เก้าอื่น               | โกศึกษา 21 ให้ | รังานปัจ                   |         |
| FN05       | 2-B1301-FN05-71100060005/022-56         | เก้าอี้นักศึกษา       | เก้าอึ้น               | เกศึกษา 22 ให้ | รังานปัจ                   |         |
| *          | · · · · · · · · · · · · · · · · · ·     |                       | ~ 2.                   |                | v ••                       |         |

# ภาพที่ 39 การพิมพ์รายงานการบันทึกทรัพย์สิน หลายรายการ

| 💿 🔻 🔃 🕨 1000 🔸 การบริหารสินทรัพย์กาวร 🕨 การบริหารสินทรัพย์กา                         | าร พันท์                                                             | • 7 |   | 0 |
|--------------------------------------------------------------------------------------|----------------------------------------------------------------------|-----|---|---|
| 📽 🖶   🖶 🏚 🛍   米 🦄 🗎   井 共   🛕   🇃   政                                                |                                                                      |     |   |   |
|                                                                                      |                                                                      |     |   |   |
| สถานที                                                                               | 🔺 💷 แบบฟอร์มทั่วไป                                                   |     | • | ^ |
| ⊞ สินทรัพย์กาวร                                                                      | รายละเอียดสินทรัพย์กาวร                                              |     |   |   |
| 📳 สมุดรายวัน                                                                         | 🔨 📄 การสอบถาม                                                        |     | ^ |   |
| สินทรัพย์การ<br>เก็บสินค้าคงคลังเป็นสินทรัพย์การ<br>งบประมาณสินทรัพย์การ การบันทึกท  | 19 กดรายงาน รมสิแทรัพย์การร<br>รมงบประมาณสิแทรัพย์การร               |     |   |   |
| ดังภาพที่ 40                                                                         | ประจำงวด<br>)<br>ดประเภทใหม่                                         |     | * |   |
| รายงานการบันทึกหรัพย์สิน<br>ยอดเคลื่อนไหวของรายการสินหรัพย์ถาวร                      | แตหมายเลขสินทรัพย์การะเป็นบาร์โคด<br>ลเปงบประมาณสินทรัพย์การร        |     |   | - |
| ทะเบียนสรุปสินทรัพย์การ<br>การแสดงรายการสินทรัพย์การ<br>⊞ ข้อมูลพื้นฐาน<br>⊞ ธุรกรรม | สร้างตารางใหม่อีกครั้ง<br>อัพเดดตันหุนในการเปลี่ยนและมูลค่าการประกัน |     |   |   |

|                                                                                                    |                    | จะแสดงดังภาพที่ 41 |                                  |
|----------------------------------------------------------------------------------------------------|--------------------|--------------------|----------------------------------|
| โบเบิกครุภัณฑ์ (1)                                                                                                    |                    |                    |                                  |
| วไป ชุดงาน                                                                                                    |                    |                    |                                  |
| สินทรัพย์กาวร<br>กลุ่มสินทรัพย์กาวร:<br>หมายเลขสินทรัพย์กาวร<br>สินทรัพย์กาวรหลัก:<br>ชื่อสำหรับคันหา:<br>ตัวเลือกปัจจุบัน | a: 2-B1301-FA05-71 | 100                | เลือก<br>ค่าเริ่มต้น<br>ตัวเลือก |
| พิมพ์สือกลาง:                                                                                                    | าล 2006/200        | <b>~</b>           |                                  |
|                                                                                                    |                    |                    |                                  |

| 1                                    | อกการสอบถาม: การสอบถามที่ใช้<br>โครงสร้าง                                                                       |                                                               |                                          | ~                         | 1 ปรับเปลี่ยน ▶       |
|--------------------------------------|----------------------------------------------------------------------------------------------------|---------------------------------------------------------------|------------------------------------------|---------------------------|-----------------------|
|                                      | โครงสร้าง<br>ธาราง     สินทรัพย์กาวร                                                                            |                                                               |                                          |                           |                       |
|                                      | <ul> <li>         ตาราง      </li> <li>         สินทรัพย์กาวร      </li> </ul>                                  |                                                               |                                          |                           |                       |
|                                      |                                                                                                    |                                                               |                                          |                           |                       |
|                                      | กาหนดชวง การเรียงสำดับ                                                                                          |                                                               |                                          |                           |                       |
|                                      | ตาราง                                                                                                    | พีลด์                                                         | เงือนไข                                  |                           | เพิ่ม                 |
|                                      | สินทรีพย์ถาวร                                                                                                   | กลุ่มสินทรัพย์กาวร                                            |                                          |                           |                       |
|                                      | สนทรพยถาวร                                                                                                    | หมายเลขสนทรพยศการ                                             | N05-71100060005/001-562-B1301            | -FN05-71100060005/106-! 🗸 | ( มันตอนที่ 21 กลตกลง |
|                                      | สนหรพยกาวร                                                                                                    | สนทรพยกาวรหลก                                                 |                                          |                           |                       |
|                                      | สนทรพยกาวร                                                                                                    | ซอสาหรบคนหา                                                   |                                          |                           |                       |
|                                      |                                                                                                    |                                                               |                                          |                           | จะแสดงดงภาพท 42       |
|                                      |                                                                                                    | 9/                                                            |                                          |                           |                       |
| ตัว<br>วิธีก<br>ต่อตั<br>เช่น<br>71: | ดังนั้น<br>ดังนั้น<br>ด้วยสินทรัพย์ตัวสุดท้าย<br>2-B1301-FN05-7110<br>100060005/106-56<br>ระบุหมายเลขสินทรัพย์ห | ายการให้ระบุสินทรัพย์ตั<br>00060005/001-562-I<br>กำได้ 2 วิธี | มที่1 ตามด้วย จุดสองจุด()<br>31301-FN05- | <b>รีเช็ต</b>             | กลง ยกเล็ก            |
| 1.ใ                                  | ช้วิธี COPY จากหน้าราย                                                                                          | ละเอียดสินทรัพย์มาวางที                                       | า้เงื่อนไขช่องหมายเลข                    |                           |                       |
| สินา                                 | ทรัพย์ถาวร หรือ                                                                                                 |                                                               |                                          |                           |                       |
| 2. ใ<br>ต่อเ                         | ช้วิธีค้นหาโดยใช้ตัวกรอ<br>ด้วยรหัสสินทรัพย์ตัวสุดท่<br>~                                                       | งโดยฟิลด์ ค้นหาตัวที่ 1 ต<br>ท้าย                             | iอด้วยเครื่องหมาย แล้ว<br>//             |                           |                       |

| 🏧 โบเบิกครุภัณฑ์ (1)                     |                                 |
|------------------------------------------|---------------------------------|
| ทั่วไป ชุดงาน                            |                                 |
| สินหรัพย์ถาวร                            | เลือก                           |
| กลุ่มสินทรัพย์ถาวร:                      | ค่าเริ่มต้น                     |
| หมายเลขสินหรัพย์กาวระ 2-B1301-FN05-71100 | ขั้นตอนที่ 22 กดตกลงจะ ตัวเลือก |
| สินทรัพย์ถาวรหลัก:                       |                                 |
| ชื่อสำหรับค้นหา:                         | แสดงดงภาพท 43                   |
| ตัวเลือกปัจจุบัน                         |                                 |
| เครื่องพิมพ์: HP LaserJet 1200 Ser       |                                 |
| พิมพ์สื่อกลาง: จอภาพ 💙                   |                                 |
|                                          |                                 |
|                                          | (ตกลง) ยกเลิก                   |
| การเลือกและการตั้งค่าของการค้นหางาน      |                                 |

| 🔡 ใบเบิกครุภัณฑ์ - รายงาน                                                                           |                                                                                                    |                               |
|----------------------------------------------------------------------------------------------------|----------------------------------------------------------------------------------------------------|-------------------------------|
| ไฟล์ แก้ไข เครื่องมือ คำสั่ง วิธีใช้                                                                |                                                                                                    |                               |
| 💷 Infolog (1)                                                                                       |                                                                                                    |                               |
| ข้อความต่อไปนี้มีวัตถุประสงค์เพื่อแจ้งให้ทราบเท่านั้น ไม่จำ<br>เป็นต้องดำเนินการใดๆ                 | e                                                                                                    | ^                             |
| 🔁 <b>ນ້ອດວາມ (18:30:33)</b><br>—(j) ໃນເບີກອຸຣຸກັສເກ໌ - รายงาน ถูกจัดสเกล 86 ເປອຣ໌ເซັ້ແต่เพื่อໃห้พอเ | (สาย ประทิษ โมเลอร์ทฟฟอร์มหาใป จากิด (มหาขม)                                                                     |                               |
|                                                                                                    | มมปล ดิมกุมล้องเวีย ได้จิล โมเลล หมายเสยเสีอว รูปสะทิสาร์<br>1 4,066.00 <u>2-81.001-FN05-711.00060005(001-56</u> | <u>1uiHia (j</u><br>15/8/2013 |
|                                                                                                    | ในที่สัมติดสามโลยางกา (ใหม่ไ 1 และปลิตม) 15/8/2013<br>2 4,066.00 <u>2-81.301-9705-71.100060005/002-56</u>        | 15/8/2013                     |
|                                                                                                    | ายที่รับสิ่งสารรับ 11/1 1 ของสีราย) 15/8/2013<br>2 4,066.00 2 <u>-81301-8905-71100000005/903-56</u>              | 15/8/2013                     |
|                                                                                                    | ายที่รับสิ่งสารใจมางๆ (ในที่ 1 ของสีลน) 15(8/2013<br>2 4,066.00 2 <u>-81301-1965-71100060005/004-56</u>          | 15/8/2013                     |
|                                                                                                    | ายที่รับสิ่งสางใหมางๆ (วิษที่ 1 ของสังษ) 15(8/2013<br>2 4,056.00 2 <u>-81301-71055-711000800055/005-56</u>       | 15/8/2013                     |
| รายละเอียด                                                                                          | 10/4013 1004600 15/8/2013 2-01301-7105-7110000005/006-56                                                         | 15/8/2013                     |
|                                                                                                    | คปิด <sup>15/8/2013</sup> <u>≥-81.301-7405-71.100060005,007-56</u>                                               | 15/8/2013                     |
|                                                                                                    | 11/0/1 1ms/feu) 15/8/2013<br>2.4056.00 2.41301-9405-71.00000009/008-56                                           | 15/8/2013                     |
| ลางขอมูล (a) ปด (d)                                                                                 | รับที่มีแต่สารในมากา (วันที่ 1 ของสีสม) 15/8/2013<br>4,066.00 2 <u>-8130: -9105-71.00000005-009-56</u>           | 15/8/2013                     |
| สถานให้นะ<br>F <u>NOS</u> ห่ารใส่หลักลา 1.00                                                        | ในที่มีปลายในปากา (ในที่ 1 และเรื่อน) 15/8/2013<br>2                                                             | 15/8/2013                     |
| สถานให้นะ<br>F <u>NOS</u> เร้าสินิตศึกษา 1.00                                                       | วันที่มันติสารในมากา (วันที่ 1 ของสีลน) 15/8/2013<br>สิ่ว 4,066.00 <u>2-81301-8405-711000000051/011-56</u>       | 15/8/2013                     |
| สถานที่เช่น:<br><u>FNOS</u> ปาร์ร์เกลียนา 1.00                                                      | ระบบจะแสดงรายละเอียดสินทรัพย์ สั่งพิมพ์เพื่อแนบใบ                                                                | 15/8/2013                     |
| aeruhuhu:<br><u>FNOS</u> utstänknun 1.00                                                            | <sup>*</sup> ขออนุมัติเบิกจ่ายต่อไป                                                                              | 15/8/2013                     |
| amınlırlur.<br><u>PNOS</u> utolürəlmən 1.00<br>Taxı                                                 |                                                                                                    | 15/8/2013                     |

# <u>มหาวิทยาลัยเกษตรศาสตร์</u>

#### รายงานการบันทึกทรัพย์สิน องสร ::<u>รมวส 1700011</u> อยู่ได้สารหว่าน 20 010755600943 ดูกาะ ประก โมละปลต่อนคป รห์ล (มหาสม) ปละศ : 17105 - สะปละหลังการ - สำรรณสะศ

| กลุ่มสรุกัณฑ์ : FN05 - ส    | รูกัฒชาสำนักงาน - ด้ากว่างกฒชา |                |                                                             |           |             |                                 |              |            |   |
|-----------------------------|--------------------------------|----------------|-------------------------------------------------------------|-----------|-------------|---------------------------------|--------------|------------|---|
| กลุ่มสินหร้างมีการะ         | fin                            | ประกม หล่      | อมวัด ดินกุษต่อหน่วย ยี่ห้อ                                 | ໂມເດລ     | หมาแสนคร้อง | รที่สดรูกัณฑ                    | ดรูกัฒชาหลัก | รับที่ชื่อ | ¥ |
| FN05                        | เข้านี้นักศึกษา                | 1.00 🛕         | 4,066.00                                                    |           |             | 2-81301-FN05-71100060005/001-56 |              | 15/8/2013  |   |
| สถานที่เห็น:<br><u>FN05</u> | งกลั่นกลักษา                   | 1.00 🛕         | ວັນທີ່ຮົນອັດອ່າເສັດນະາອາ (ວັນທີ່ 1 ນວນອັດນ)<br>4,055.00     | 15/8/2013 |             | 2-81301-FN05-71100060005/002-56 |              | 15/8/2013  |   |
| สถานที่เก็บ:<br><u>FNOS</u> | ปาร์นักสีกษา                   | 1.00 <u>ån</u> | วันที่เริ่มศิลศาเสียมราคา (วันที่ 1 ของเลือน)<br>4,055.00   | 15/8/2013 |             | 2-81301-FN05-71100060005/003-56 |              | 15/8/2013  |   |
| สถานที่เก็บ:<br><u>FNOS</u> | ฟาลิ์นักสีกลา                  | 1.00 <u>åı</u> | วันที่เริ่มติดต่าเสี่อยาคา (วันที่ 1 ของเสีอน)<br>4,056.00  | 15/8/2013 |             | 2-81301-FN05-71100060005/004-56 |              | 15/8/2013  |   |
| สถานที่เก็บ:<br><u>FNOS</u> | ฟาลิ์นักสีกลา                  | 1.00 🛕         | วันที่เริ่มติดต่าเสี่อยาคา (วันที่ 1 ของเสีอน)<br>4,066.00  | 15/8/2013 |             | 2-81301-FN05-71100060005/005-56 |              | 15/8/2013  |   |
| สถามที่เก็น:<br><u>FNOS</u> | ปาร์นักสีกลา                   | 1.00 <u>Å1</u> | วันที่เริ่มติดต่าเสี่อมราคา (วันที่ 1 ของเลือน)<br>4,066.00 | 15/8/2013 |             | 2-81301-FN05-71100060005/006-56 |              | 15/8/2013  |   |
| สถานที่เก็บ:<br><u>FNOS</u> | ปารั้นกลักษา                   | 1.00 <u>Å1</u> | วันที่เริ่มติดต่าเสื่อเขาคา (วันที่ 1 ของเสือน)<br>4,066.00 | 15/8/2013 |             | 2-81301-FN05-71100060005/007-56 |              | 15/8/2013  |   |
| ສຄານທີ່ເຫັນ:<br><u>FNOS</u> | ษานั้นักสีกลา                  | 1.00 <u>Å1</u> | วันที่เริ่มติดต่าเสี่อมราคา (วันที่ 1 ของเสือน)<br>4,066.00 | 15/8/2013 |             | 2-81301-FN05-71100060005/008-56 |              | 15/8/2013  |   |
| สถามที่เก็บ:<br><u>FNOS</u> | ปารีนักสีกลา                   | 1.00 🛕         | วันที่เริ่มติดต่าเสี่อมราคา (วันที่ 1 ของเลือน)<br>4,056.00 | 15/8/2013 |             | 2-81301-FN05-71100060005/009-56 |              | 15/8/2013  |   |
| ສຄານທີ່ເຫັນ:<br><u>FNOS</u> | ปานี้นักสีกลา                  | 1.00 <u>Å1</u> | วันที่เริ่มติดต่าเสี่อมราคา (วันที่ 1 ของเสือน)<br>4,066.00 | 15/8/2013 |             | 2-81301-FN05-71100060005/010-56 |              | 15/8/2013  | _ |
| สถามที่เก็บ:<br><u>FN05</u> | สำนั้นที่สักลา                 | 1.00 🛕         | วับที่ยัมติดต่าเสี่อมราคา (วับที่ 1 ของเลือน)<br>4,066.00   | 15/8/2013 |             | 2-81301-FN05-71100060005/011-56 |              | 15/8/2013  |   |
| ดตามที่เห็น:<br><u>FNOS</u> | ฟาลิ์นักสีกลา                  | 1.00 🛕         | วันที่ดัมติดต่าเสี่อมราคา (วันที่ 1 ของเลือน)<br>4,055.00   | 15/8/2013 |             | 2-81301-FN05-71100060005/012-56 |              | 15/8/2013  |   |
| สถามที่เก็บ:<br><u>FN05</u> | ษักธิ์นักสิกลา                 | 1.00 <u>Å1</u> | วับที่เริ่มติดต่าเสี่อมราคา (วับที่ 1 ของเลือน)<br>4,066.00 | 15/8/2013 |             | 2-81301-FN05-71100060005/013-56 |              | 15/8/2013  |   |
| สถามที่เก็บ:<br><u>FN05</u> | ปานั้นักสีกลา                  | 1.00 <u>Å1</u> | วับที่ยัมติดต่าเสี่อมราคา (วับที่ 1 ของเลือน)<br>4,066.00   | 15/8/2013 |             | 2-81301-FN05-71100060005/014-56 |              | 15/8/2013  | v |
| 1                           |                                |                |                                                             |           |             |                                 |              | 1          |   |

۸

# คู่มือการลงทะเบียนสินทรัพย์

# หลังจากสร้างสินทรัพย์แล้วจะต้องทำการลงทะเบียนสินทรัพย์โดย

| ภาพที่ 1                                                                                                    | เข้าระบบการบริหารสินทรัพย์ถ                                                                             | าาวร —•       | ง สมุดรายวัน —→ สินทรัพย์ถาวร                                                                                                    |            |                                         |                         |
|----------------------------------------------------------------------------------------------------|----------------------------------------------------------------------------------------------------|---------------|----------------------------------------------------------------------------------------------------|------------|-----------------------------------------|-------------------------|
| icrosoft Dynamics AX ↔                                                                                                    | Kasetsart University [AOS2: รทัสรอบเวลา - 14<br>การบริหารสินทรัพธ์การ → การบริหารสินทรัพธ์การ พื้นที่   | 4] - [1 - 100 | 0]                                                                                                    | <b>4</b> 7 |                                         | <mark>₫ 🗙</mark><br>] Ø |
| สถา<br>ขั้นเ<br>สถา<br>ขั้นเ<br>สมุดรายวัน<br>สมุดรายวัน<br>สมุดรายวัน<br>เกินหรัพย์การ<br>เกินสมุศาตงคลงเป็                                                         | <b>ดอนที่</b> 1 กดปุ่มสินทรัพย์<br>ร จะแสดงดังภาพที่ 2                                                  | •             | <ul> <li>แบบฟอร์มทั่วไป</li> <li>รายสะเอียดสินทรัพย์กาวร</li> <li>การสอบถาม</li> <li>ธุรกรณสินทรัพย์กาวร</li> <li>ธุรกรณงแประมาณสินทรัพย์กาวร</li> </ul>                 |            | ~~~~~~~~~~~~~~~~~~~~~~~~~~~~~~~~~~~~~~~ |                         |
| งบประมาณสินทรัพย<br>รายงาน<br>รายงานการบันทักท<br>ขอดเคลื่อนไหวของ<br>หะเบียนสรุปสินทรัพ<br>การแสดงรายการสิน<br>■ ข้อมูลพื้นฐาน<br>สินทรัพย์กาวรในแ<br>แกวแสดงงบสินท | โถาวร<br>รัพย์สิน<br>รายการสินทรัพย์กาวร<br>ย์กาวร<br>เทรัพย์กาวร<br>กวรายการสินทรัพย์กาวร<br>รัพย์กาวร | •             | งานประจำงวด<br>การลัดประเภทใหม่<br>กำหนดหมายเลขสินทรัพย์การเป็นบาร์โคด<br>ลบงบประมาณสินทรัพย์การ<br>สร้างตารางใหม่อีกครั้ง<br>อัพเดตดันทุนในการเปลี่ยนและมูลค่าการประกัน |            | ~                                       |                         |

| พี สมุครายวัน (1 - 1000)                                         |                        |
|------------------------------------------------------------------|------------------------|
| ไพล์ แก้ไข เครื่องมือ คำสั่ง วิธีใช้                             |                        |
| ( ▶, 🛃 X   🖶 🖻 🕾   🖅 🌃 🌫 🏹   (▷ <                                |                        |
| แสดง: รายการที่ยังไม่ลงร้าง แสดงเฉพาะที่ผู้ใช้สร้างขึ้นเท่านั้น: | นันทึกรายละเอียด (b)   |
| ภาพรวม ทั่วไป การตั้งค่า กาษ                                     | ตรวจสอบความถูกต้อง (d) |
| ชื่อ หมายเลขสมุดรายวัน ลงรายศ                                    | ลงรายการบัญชี (e)      |
| ขั้นตอนที่ 2 กดปุ่มสร้างเพื่อสร้างสมุด                           | Functions              |
|                                                                  | การอนุมัติ (g)         |
| มงทรเบยหตุรุ่มเหล่า เช่รแขดดดว่น เพศ 2                           | พิมพ์ (h)              |
|                                                                  |                        |
|                                                                  |                        |
|                                                                  |                        |
|                                                                  |                        |
|                                                                  |                        |
|                                                                  |                        |
|                                                                  |                        |
|                                                                  |                        |
|                                                                  |                        |

| 🧱 สมุครายวัน (1 - 1000)                                                     |                   |      |    |                       |
|-----------------------------------------------------------------------------|-------------------|------|----|-----------------------|
| ไฟล์ แก้ไข เครื่องมือ คำสั่ง วิธีใช้                                        |                   |      |    |                       |
| L 🗄 🗶 🖶 🖸 🕼 🖅 🌃 🗊 😨 III 🐼 🔇 🗸 D III 🖄 📣 III 🖉                               |                   |      |    |                       |
|                                                                             |                   |      |    |                       |
| แสดง: รายการที่ยังไม่ลงรายการบัญชื ✔ แสดงเฉพาะที่ผู้ใช้สร้างขึ้นเท่านั้น: 🗌 |                   |      |    | บ้นทึกรายละเอียด (b)  |
|                                                                             |                   |      |    | ตรวจสอบความถูกตอง (c) |
| ชื่อ หมายเลขสมุดรายวัน เลขที่อ้าง เอกสาร คำอธิบาย                           | ลงรายการบัญชีแล้ว | ล็อก | î. | ลงรายการบัญชี (e) 🕨   |
| · · · · · · · · · · · · · · · · · · ·                                       | •                 |      |    | Functions             |
| *                                                                           |                   |      |    | การอนุมัติ (g) 🔹 🕨    |
|                                                                             |                   |      |    |                       |
|                                                                             |                   |      |    | MAR (II) *            |
|                                                                             |                   |      |    |                       |
|                                                                             |                   |      |    |                       |
| ขั้นตอนที่ 3 กดลูกศรเพื่อเลือกหมายเลข                                       |                   |      |    |                       |
|                                                                             |                   |      |    |                       |
| สมุดรายวัน จะแสดงดังภาพท์ 4                                                 |                   |      |    |                       |
|                                                                             |                   |      |    |                       |
|                                                                             |                   |      |    |                       |

| 7                                                                                                | สมุเ                      | ารายวัน (1 | - 1000)                                           |                                       |         |           |                                  |                   |                |   |                |         | X |
|--------------------------------------------------------------------------------------------------|---------------------------|------------|---------------------------------------------------|---------------------------------------|---------|-----------|----------------------------------|-------------------|----------------|---|----------------|---------|---|
| ٩                                                                                                | ฟล์                       | แก้ไข เ    | ครื่องมือ คำสั่ง วิธีใช้                          |                                       |         |           |                                  |                   |                |   |                |         |   |
|                                                                                                  | 1                         | - X        | 🖶 🗋 🐼 🐬 🏹 🕻                                       | 🏹 🏹   🌾 🤇                             | si ( )  | > 🕪 🌒 🕛   | ▲ 0                              |                   |                |   |                |         |   |
| แสดง: รายการที่ยังไม่ลงรายการบัญชั ✔ แสดงเฉพาะที่ผู้ใช้สร้างขึ้นเท่านั้น: 🗌 บันทึกรายละเอียด (b) |                           |            |                                                   |                                       |         |           |                                  |                   |                |   |                |         |   |
|                                                                                                  | 111115                    | ม่ทั่วไป   | การตั้งค่า การบล้อค มี                            | ดี ประวัติ                            |         |           |                                  |                   |                |   | ตรวจสอบความถูก | ต้อง (d |   |
|                                                                                                  |                           | ชื่อ       | หมายเลขสมุดรายวัน                                 | เลขที่อ้าง                            | เอกสาร  | ค่าอธิบาย |                                  | ลงรายการบัญชีแล้ว | ล้อก ใ.        |   | ลงรายการบัญร   | 3 (e)   |   |
|                                                                                                  |                           | •          | •                                                 | · •                                   | •       |           | •                                | •                 |                |   | Functions      |         | • |
|                                                                                                  | *                         | <u> </u>   | 800343084                                         |                                       |         |           | 1                                |                   |                |   | การอนุมัติ (   | 3)      | • |
|                                                                                                  | _                         | ชื่อ       | คำอธิบาย                                          |                                       |         |           |                                  |                   |                |   | ພື້ນໜີ (b)     |         | 5 |
|                                                                                                  | _                         | 1813FP     | เงินงบประมาณ-คณะบริหารร<br>เป็นแนโสนาณ คณะบริหารร | รุรกิจ-คำเสือมราคา<br>หล้อ อาหะเบียบด | Šenti.  |           |                                  |                   |                |   | nen (r)        |         | _ |
|                                                                                                  |                           | 2B13FP     | เงินงายได้-คณะบริหารธรกิจ                         | ารกลาสงคอเบยแคร<br>-ค่าเสื่อมราคา     | 7164 P1 | 2         |                                  |                   |                |   |                |         |   |
| (                                                                                                |                           | 2B13FQ     | เงินรายได้-คณะบริหาร <u>ธุรกิจ</u>                | -ลงทะเบียนอรถ้อะ                      | ii -    | ัขั้นตอ   | <b>นที</b> ่ 4 เลือกสมุดลงทะเบีย | ยนครุภัณฑ์        | 2 <b>B13</b> I | Q |                |         |   |
|                                                                                                  | 2 หมายถึง แหล่งเงินรายได้ |            |                                                   |                                       |         |           |                                  |                   |                |   |                |         |   |
|                                                                                                  |                           |            |                                                   |                                       |         | B13 ห     | มายถง หนวยงาน (คณะ               | บรหารธุรก่จ       | )              |   |                |         |   |
|                                                                                                  |                           |            |                                                   |                                       |         | FQ หร     | มายถึง ลงทะเบียนครุภัณ           | ฑ์                |                |   |                |         |   |

| 🙀 สมุครายวัน (1 - 1000)                                                     |                                                                            |
|-----------------------------------------------------------------------------|----------------------------------------------------------------------------|
| ไฟล์ แก้ไข เครื่องมือ คำสั่ง วิธีใช้                                        | ขนตอนท 5                                                                   |
| │ ▶ 🖶 X   ⊕ № @   ₹ 🔽 ⋽ ⊽   ⋈ ≪l < > ⋈ ≫l 🖹 🎍 (                             | ระบุชื่อสินทรัพย์ที่                                                       |
| แสดง: รายการที่ยังไม่ลงรายการบัญชี 💙 แสดงเฉพาะที่ผู้ใช้สร้างขึ้นเท่านั้น: 🗌 | ต้องการลงทะเบียนใน                                                         |
| ภาพรวม ทั่วไป การตั้งค่า การบล็อค มิติ ประวัติ                              | ช่องคำอธิบายตรวจสอบความถูกต้อง                                             |
| ชื่อ หมายเลขสมุตรายวัน เอกสาร คำอธิบาย                                      | <ol> <li>อนุมัลโด</li> <li>ลงรายการบัญชี</li> <li>Functions (a)</li> </ol> |
| 2B13FQ B00343084 ลงทะเบียนครุภัณฑ์ ผู้หักสายโทรศัพท์ 1                      |                                                                            |
|                                                                             | <b>ขั้นตอนที่ 6</b> กดปุ่มบันทึก                                           |
|                                                                             | รายละเอียดจะแสดงดังภาพที่ 6                                                |
|                                                                             |                                                                            |
|                                                                             |                                                                            |
|                                                                             |                                                                            |

| 🀺 ใบสำคัญสมุครายวัน   | (1 - 1000) - สมุครายวัน; | 2B13FQ, หมายเ | ลขสมุครายวัน: BO | 03430    | 84, ass | ายการบัญ           | ชิแล้ว: ไม่ใช่, ชนิคสมุครายวัน: ลงรายการบัญชีสินทรัพย์กาวร 📃 🗖 🔀 |
|-----------------------|--------------------------|---------------|------------------|----------|---------|--------------------|------------------------------------------------------------------|
| ไฟล์ แก้ไข เครื่องมือ | อ คำสั่ง วิธีใช้         |               |                  |          |         |                    |                                                                  |
| D 🔒 X 🖷 🗟             | 🛛 🖉 🏋 🏹 🏹                | 1 ♦ 📢 ♦       | 🕪 🌒   🖺 👃        |          |         |                    |                                                                  |
| ยอดดุล                | รวมเตบิต —               |               | รวมเครดิต        |          |         |                    | ลงรายการบัญชั (a) 🍑                                              |
| สมุดรายวัน:           | สมุดรายวัน               | :             | สมุดราย          | วัน:     |         |                    |                                                                  |
| ต่อใบสำคัญ:           | ต่อใบสำคัญ               | y:            | ต่อใบสำ          | เค้ญ:    |         |                    |                                                                  |
| ภาพรวม ทั่วไป รูปแบ   | เบมูลค่า มิติ ประวัติ    |               |                  |          |         | -                  |                                                                  |
| วันที่                | ชนิดธรกรรม บัญ           | ชี รปแบบบอค่า | ศาลธิบายรายการ   | เดบิต    | เครดิต  | งน์ดง              | ขอเสนอการซอสนทรพย                                                |
| * 2/9/2013 r          | าารซ้อสินทรัพย์          | DEP           |                  | 10100    |         | บัญชีแะ            | ขอเสนอเกยวกบการบรบบรุงการซอสแทรพย การสอบถาม (r) 🔸                |
|                       |                          |               |                  |          |         |                    | ขอเสนอคาเสอมราคา พิมพ์ (g) •                                     |
|                       |                          |               |                  |          |         |                    | วษาติศาสสมราชาสมราชาสมาร                                         |
|                       |                          |               |                  |          |         |                    | การประเทศ                                                        |
|                       |                          |               |                  |          |         |                    | Telater hach                                                     |
|                       |                          |               | ×                |          |         |                    |                                                                  |
|                       |                          |               | ์ ขัน            | ตอน      | ที่ 7   | กดปุ่ม             | เข้อเสนอ เลือกข้อเสนอ                                            |
|                       |                          |               | การ              | สู้ดสิ   | າ ເທຈັາ | ง <b>ต</b> ์ ิ ๑ ∽ | แสดงดังกาพที่ 7                                                  |
|                       |                          |               |                  | э Ш С 64 | 101191  | ۱⊔ `` <b>۱</b> ∾   | 66697/IN/INd I IVIVI /                                           |
|                       |                          |               |                  |          |         |                    | J                                                                |
|                       |                          |               |                  |          |         |                    |                                                                  |

| 🙀 հ                 | 🧖 ข้อเสนอการซื้อสินทรัพย์ (1)                                                                                                    | เซิลินทรัพย์ถาวร 📘 🗖 🗙                                                                                  |
|---------------------|----------------------------------------------------------------------------------------------------|----------------------------------------------------------------------------------------------------|
| ไฟล์<br>ยอดดุ<br>สม | สินทรัพย์การร<br>หมายเลขสินทรัพย์การ:<br>กลุ่มสินทรัพย์การ:<br>รายวัน:                                                                        | ລงรายการนัญชี (a) →<br>ตรวจสอบความถูกต้อง (b) →                                                         |
| ต่ะ<br>ภาพ<br>*     | นสดงรูปแบบมูลค่าถามสินทรัพธ์การ<br>รูปแบบมูลค่า:<br>สถานะ: ยังไม่ได้ชื้อมา<br>รูปแบบมูลค่า ขั้นตอนที่ 8 กดปุ่มเลือกจะ <sup>มชิแขกประเภท</sup> | <ul> <li>พีงก์ชัน (d) →</li> <li>ข้อเสนอ (e) →</li> <li>การสอบถาม (f) →</li> <li>หิมห์ (g) →</li> </ul> |
|                     | ชิ้นของการลงรายการบัญช์: ปัจจุบั<br>แสดงดังภาพที่ 8<br>ตกลง ยกเล็ก                                                                            |                                                                                                    |
|                     |                                                                                                    |                                                                                                    |

| AssetPr<br>เลือกการสอบ<br>โครงสร้าง<br>โครงสร้าง<br>โครงสร้าง | oposal (1 - 1000)<br>มกาม: การสอบถามที่ใช้<br>าง<br>สินทรัพย์กาวร<br>III แสดงรูปแบบมูลค่าตาม<br>การเรียงสำดับ | ขั้นตอง<br>ต้องการ<br>COPY | <b>เที่ 9</b> กดปุ่มลูกศรเลือกหร<br>ลงทะเบียนโดยใช้ตัวกรอ<br>ข้อมูลจากรายละเอียดสิน | ลงรายการนัญซ์ (a) →<br>ลสอบความถูกต้อง (b) →<br>พึงก์ชัน (d) →<br>ข้อเสนอ (e) →<br>การสอบถาม (f) →<br>พิมพ์ (g) → |   |  |  |  |
|---------------------------------------------------------------|----------------------------------------------------------------------------------------------------|----------------------------|-------------------------------------------------------------------------------------|----------------------------------------------------------------------------------------------------|---|--|--|--|
| ตารา                                                          | าง                                                                                                    | พีลด์                      | เงื่อนไข                                                                            | เพิ่ม                                                                                                    |   |  |  |  |
| สินท                                                          | รัพย์ถาวร                                                                                                    | หมายเลขสินทรัพย์กาวร       |                                                                                     |                                                                                                    |   |  |  |  |
| สินท                                                          | รัพย์ถาวร                                                                                                    | กลุ่มสินทรัพย์ถาวร         | หมายเลขสินทรัพย์กาวร                                                                | ชื่อ                                                                                                    | ^ |  |  |  |
| แสด                                                           | งรูปแบบมูลค่าตามสินทร                                                                                         | สถานะ                      | 1-B1351-FA05-74900150000/w.50-1                                                     | เครื่องทำลายเอกสาร                                                                                                |   |  |  |  |
| แสด                                                           | งรูปแบบมูลค่าตามสินทร                                                                                         | รูปแบบมูลค่า               | 1-B1351-FA06-17300030000/w.50-1                                                     | รถบรรทุกยกของแบบต่างๆ (รถกอล์ฟ)                                                                                   |   |  |  |  |
| ຽປແນ                                                          | บบมูลค่า                                                                                                    | ชั้นของการลงรายการ         | 1-B1351-FA07-63100040005/µ.50-1                                                     | เครื่องควบคุมการผ่านเข้าออกแบบใช้ลายนั้วมือ                                                                       |   |  |  |  |
|                                                               |                                                                                                    |                            | 1-B1351-FA09-67200050002/w.50-1                                                     | กล้องถ่ายรูป(ไม่รวมกล้องเอักซ์เรย์) ระบบดิจิตอ:                                                                   |   |  |  |  |
|                                                               |                                                                                                    |                            | 1-B1351-FA09-67200080000/µ.50-1                                                     | กล้องถ่ายวีดีโอ                                                                                                   |   |  |  |  |
|                                                               |                                                                                                    |                            | 1-B1351-FA09-67300100000/µ.49-1                                                     | เครื่องมัลติมีเดียโปรเจคเตอร์ (LCD)                                                                               |   |  |  |  |
|                                                               |                                                                                                    |                            | 1-B1351-FA18-74400010001/w.45-1                                                     | เครื่องคอมพิวเตอร์                                                                                                |   |  |  |  |
|                                                               | 1-B1351-FA18-74400010001/ผ.47-1 เครื่องคอมพิวเตอร์                                                            |                            |                                                                                     |                                                                                                    |   |  |  |  |
|                                                               | 1-B1351-FA18-74400010001/ผ.50-23 เครื่องคอมพิวเตอร์                                                           |                            |                                                                                     |                                                                                                    |   |  |  |  |
|                                                               | 1-B1351-FA18-74400120000/ผ.47-1 เครื่องพื้นพัคอมพิวเตอร์ (Printer)                                            |                            |                                                                                     |                                                                                                    |   |  |  |  |
| *                                                             | ชื่อบัญชีตรงข้าม: บัง                                                                                         | ญชีพิกครุภิณฑ์สำน          | 1-B1351-FA18-74400120002/w.50-1                                                     | เครื่องพิมพ์คอมพิวเตอร์แบบ Laser                                                                                  | ~ |  |  |  |
|                                                               | วันที่นำออกใช้:                                                                                               |                            | <                                                                                   | >                                                                                                    | - |  |  |  |

| <ul> <li>AssetProposal (1 - 1000)</li> <li>เลือกการสอบถามะ<br/>การสอบถามที่ใช้</li> </ul>                                                                                                    | _ <b></b> ไม่                                                                                                    | ใช่, ชนิดสมุครายวัน: ลงรายการบัญชีสินทรัพย์ถาวร 🛛 🗖 🗙                |
|----------------------------------------------------------------------------------------------------|----------------------------------------------------------------------------------------------------|----------------------------------------------------------------------|
| <ul> <li>โครงสร้าง</li> <li>ฐิตาราง</li> <li>ฐิสมหรัพย์กาวร</li> <li>ฐิสมหรัพย์กาวร</li> <li>การเรียงสำดับ</li> <li>ตาราง</li> <li>พิลต์</li> <li>สินหรัพย์กาวร</li> <li>หมายเลขสินหรัพ</li> <li>สินหรัพย์กาวร</li> <li>กลุ่มสินหรัพย์กาวร</li> <li>กลุ่มสินหรัพย์กาวร</li> <li>กลุ่มสินหรัพย์กาวร</li> <li>สถานะ</li> </ul> | <ul> <li>ขั้นตอนที่ 10 ร</li> <li>สินทรัพย์ที่ต้องร</li> <li>โดยใส่ดอกจัน*า</li> <li>ซ้อ: *อู้ตักสายโทรศัพท์</li> <li>พิมพ์ A ถ้าต้องการหาต่าตั้งแต่ A และต่อจากนั้น</li> </ul> | ระบุชื่อ<br>าารค้นหา<br>หน้าหลัง*<br>ดารสอบถาม(ก่ ) )<br>พิมพ์ (g) ) |
| แสดงรูปแบบมูลค่าตามสินทรัพย์การ รูปแบบมูลค่า<br>รูปแบบมูลค่า ชั้นของการลงราย                                                                                                    | พิมพ์ 19 ถ้าต้องการหาศาติงแต่ 1 ถึง 9<br>หมายเหตุว่า คุณสามารถใช้อักขระมูทิลิตี ซึ่งได้แก่ ? และ * ในก<br>ตกสา<br>ตกสา                                                          | ารค้นหาได้                                                           |
|                                                                                                    | เครื่องคอมพิวเตอร์ FA18<br>เครื่องคอมพิวเตอร์ FA18                                                                                                    | ขั้นตอนที่ 11                                                        |
|                                                                                                    | เครื่องคอมพวเดอร FA18<br>เครื่องพิมพ์คอมพิวเดอร์ (Printer) FA18<br>เครื่องพิมพ์คอมพิวเดอร์แบบ Laser FA18                                                                        | กดตกลงจะแสดงดัง<br>ภาพที่ 10                                         |

| 🗖 As   | setProposal (1 - 1000)                           |                      |                                 | - 🗆 🗙             |             |                          |
|--------|--------------------------------------------------|----------------------|---------------------------------|-------------------|-------------|--------------------------|
|        |                                                  |                      |                                 |                   |             | ลงรายการบญช (a) 🕨        |
| เลือกเ | าารสอบถาม: การสอบถามที่ใช้                       |                      | ¥                               | ปรับเปลี่ยน (a) ▶ |             | ตรวจสอบความถูกต้อง (b) 🕨 |
| (โคร   | งสร้าง<br>-                                      |                      |                                 |                   |             | ฟิงก์ชัน (d) 🔸           |
| ٩      | <ul> <li>ตาราง</li> <li>สินทรัพย์กาวร</li> </ul> |                      |                                 |                   |             | ข้อเสนอ (e) →            |
|        | 🗔 🛄 แสดงรูปแบบมูลค่าตาม                          | สินทรัพย์ถาวร        |                                 | ~                 | ชนิดของบัญฯ | ess zeveru (f)           |
|        |                                                  |                      |                                 |                   | ณชีแยกประเ  |                          |
| กำห    | นดช่วง การเรียงสำดับ                             |                      |                                 |                   |             | พิมพ์ (g) 🕨 🕨            |
|        |                                                  |                      |                                 |                   |             |                          |
| _      | ตาราง                                            | ฟลด                  | เงอนไข                          | IMN               |             |                          |
|        | สินทรัพย์กาวร                                    | หมายเลขสินทรัพย์กาวร | ×                               |                   |             |                          |
|        | สินทรัพย์ถาวร                                    | กลุ่มสินทรัพย์ถาวร   | หมายเลขสินหรัพย์กาวร ชื่อ       |                   | กลุ่มสินท   |                          |
|        | แสดงรูปแบบมูลค่าตามสินทร                         | สถานะ                | 2-B1301-FA05-71100120001/001-56 | สายโทรศัพท์       | FA05        |                          |
|        | แสดงรูปแบบมูลค่าตามสินทร                         | รูปแบบมูลค่า         |                                 |                   |             |                          |
|        | รูปแบบมูลค่า                                     | ชั้นของการลงรายการ   |                                 |                   |             |                          |
|        |                                                  |                      | ( ขั้นตอนที่ 12 ครี             | ลิกหมายเลขสิน     | เทรัพย์ )   |                          |
|        |                                                  |                      |                                 |                   |             |                          |
|        |                                                  |                      |                                 |                   |             |                          |
|        |                                                  |                      | จะแสดงดังภาพ                    | ที่ 11            |             |                          |
|        |                                                  |                      |                                 |                   |             |                          |
|        |                                                  |                      |                                 |                   |             |                          |

| 🖼 AssetProposal (1 - 1000)                                  |                                            |               |                   |                            |                               |             |                         |
|-------------------------------------------------------------|--------------------------------------------|---------------|-------------------|----------------------------|-------------------------------|-------------|-------------------------|
| เลือกการสอบถาม: การสอบถามที่ใช้                             |                                            |               |                   |                            |                               | <b>v</b> [1 | Jรับเปลี่ยน (a) ▶       |
| โครงสร้าง                                                   |                                            |               | เจะแสด<br>เ่วยงาน | งสถานะ "ย่<br>ยัง ไม่ได้ลง | ังไม่ได้ซื้อมา<br>รายการบัญริ | า"<br>ชี    |                         |
| ตาราง<br>สินทรัพย์กาวร<br>สินทรัพย์กาวร                     | ฟิลด์<br>หมายเลขสินทรั<br>กลุ่มสินทรัพย์ถา | พย์ถาวร<br>วร | เงื่อน"<br>2-B13( | ข<br>)1-FA05-711(          | 00120001/001                  | -56 🗸       | เพิ่ม<br>ลบออก          |
| แสดงรูปแบบมูลค่าตามสินทร<br>แสดงรูปแบบมูลค่าตามสินทร        | สถานะ<br>รูปแบบมูลค่า                      |               | ยังไม่ได          | ด้ซื้อมา                   |                               | ขั้นตอ      | บ <b>นที่ 13</b> กดตกลง |
| รูปแบบมูลค่าจะเ<br>รูปแบบมูลค่าจะเ<br>< เงื่อนไขเป็นปัจจุบ่ |                                            | ยการ          | ປັລລຸບັນ          |                            |                               | จะแสด       | ดงดังภาพที่ 12          |
|                                                             |                                            |               |                   | รีเชี                      | in (e)                        | ່ຫກລາ       | ยกเลิก                  |

| 🏹 ข้อเสนอการซื้อสินทรัพย์ (1)                                                                                                    |                                                   |
|----------------------------------------------------------------------------------------------------|---------------------------------------------------|
| สินทรัพย์กาวร<br>หมายเลขสินทรัพย์กาวร: 2-B1301-FA05-71100<br>กลุ่มสินทรัพย์กาวร:                                                 | เลือก (a)                                         |
| แสดงรูปแบบมูลค่าตามสินหรัพย์กาวร<br>รูปแบบมูลค่า:<br>สถานะ: ยังไม่ได้ซื้อมา<br>รูปแบบมูลค่า<br>ชั้นของการลงรายการบัญชี: ปัจจุบัน | <b>ขั้นตอนที่ 14</b> กดตกลง<br>จะแสดงดังภาพที่ 13 |
| การเลือกและการตั้งค่าของการค้นหางาน                                                                                              | ลง ยกเลิก                                         |

| 🔜 โบสำคัญสมุครายวัน (1 - 1000) - สมุครายวัน: 2B13FQ, หมายเลขสมุครายวัน: B00343084, ลงรายการบัญชีแล้ว: ไม่ไข่, ชนิคสมุคร | ายวัน; ลงรายการบัญชีสินทรัพย์ถาวร 🛛 🗖 🔀 |
|----------------------------------------------------------------------------------------------------|-----------------------------------------|
| ไฟล์ แก้ไข เครื่องมือ คำสั่ง วิธีใช้                                                                                    |                                         |
|                                                                                                    |                                         |
| ยอดดุลรรมเครอิตรรมเครอิต                                                                                                | ลงรายการบัญชี (a) 🔸                     |
| สมุดราชวัน: 26,750.00 สมุดราชวัน: 26 ตรวจสอบความถูกต้อง                                                                 | ตรวจสอบความถูกต้อง (b) 🕨                |
| ต่อในสำคัญ: 26,750.00 ต่อในสำคัญ: 26                                                                                    | าาศัญเพียงอย่างเตียว                    |
| กาพรวม ทั่วไป รูปแบบมูลค่า มิติ ประวัติ                                                                                 |                                         |
| วันที่ ชนิดธุรก บัญชี รูปแบ คำอธิบายรายการ เดบิต เ                                                                      | ครดิต ชนิดของบัญฯ                       |
| 15/8/2013 การชื่อสิน 2-B1301-FA05-711001200 DEP สินหรัพย์การ ,562B13FQ00001,2-B1301-F 26,750.00                         | นัญชีแขกประเ                            |
|                                                                                                    | чим (g)                                 |
|                                                                                                    |                                         |
| ระบบจะดึงข้อมูลสินทรัพย์รายการที่ ขั้นตร                                                                                | <b>งนที่ 15</b> กดปุ่ม                  |
| ต้องการลงทะเบียนให้อัตโนมัติ ตรวจร                                                                                      | สอบความถูกต้อง เลือก                    |
| ଜନ୍ଦର-                                                                                                    | <u>สอบความถูกต้องจะ</u>                 |
| แสดง                                                                                                    | ดังภาพที่ 14                            |
|                                                                                                    |                                         |
| ในปร้อย 5528135000001 ซึ่งน้อยชิ้มในสมัยน์                                                                              |                                         |
| เมษาสาม ออนสามารถอาการ ของสามารถอาการ                                                                                   |                                         |
|                                                                                                    |                                         |
| ามหน้าออกไซ:                                                                                                    |                                         |

| 🔲 Infolog (1)                                                                       |                                                                                                    |                          |
|-------------------------------------------------------------------------------------|----------------------------------------------------------------------------------------------------|--------------------------|
| ข้อความต่อไปนี้มีวัตถุประสงค์เพื่อแจ้งให้ทราบเท่านั้น ไม่จำ<br>เป็นต้องดำเนินการใดๆ |                                                                                                    |                          |
| V                                                                                   | ายเลขสมุครายวัน: B00343084, ลงรายการบัญชีแล้ว: ไม่ไช่, ชนิคสมุครายวัน: ลงรายการบัญ                         | ซีสินทรัพย์ถาวร 📘 🗖 🗙    |
| 🔁 ข้อความ (12:39:47)                                                                |                                                                                                    |                          |
|                                                                                     |                                                                                                    |                          |
|                                                                                     | รวมเครดิต                                                                                                  | ลงรายการบัญชี (a) 🔸      |
|                                                                                     | 26,750.00 สมุดราชวิน: 26,750.00                                                                            | ตรวจสอบความถูกต้อง (b) 🕨 |
|                                                                                     | 26,750.00 ต่อในสำคัญ: 26,750.00                                                                            | ฟังก์ชัน (d) 🕨           |
|                                                                                     |                                                                                                    | ข้อเสนอ (e) 🕨            |
|                                                                                     | แบ คำอธิบายรายการ เดบิต เครดิต ชนิดของบัญ"<br>อ สินหรัพท์การ 562813E000001 2.81301.E 26 7 เมื่อเสียงเองโลย | การสอบถาม (f) 🔸          |
| สมเราะเรียง                                                                         |                                                                                                    | พิมพ์ (g) 🔸              |
| 1 19421 2001                                                                        |                                                                                                    |                          |
|                                                                                     | ขั้นตอนที่ 16 กดปิด                                                                                        |                          |
|                                                                                     |                                                                                                    |                          |
| ລ້າເຫັດແລ (a) ເມືອ (d)                                                              | จะแสดงดังภาพที่ 15                                                                                         |                          |
| n ronger (a)                                                                        |                                                                                                    |                          |
|                                                                                     |                                                                                                    |                          |
|                                                                                     |                                                                                                    |                          |

| 🔽 ใบสำคัญสมุตรายวัน (1 - 1000) - สมุตรายวัน: 2B1<br>ไฟม์ แม้ไข แต่ละเบิล สาสั่ง วิธีใช้                                               | IFQ, หมายเลขสมุครายวัน: B00343084, ลงรายการบัญชีแล้ว: โม                                                                                      | ไข่, ชนิคสมุครายวัน: ลงรายการบัญชิสินทรัพย์ถาวร 📃 🗖 🔀                                           |
|----------------------------------------------------------------------------------------------------|----------------------------------------------------------------------------------------------------|-------------------------------------------------------------------------------------------------|
|                                                                                                    | ≪ < ⊳ ⊳ ⇔  ≌ 🛕 🕐                                                                                                    |                                                                                                 |
| ขอดดูล รวมเดบิต<br>สมุดราชวัน: สมุดราชวัน:<br>ต่อใบสำคัญ: ต่อใบสำคัญ:<br>ภาพรวม ทั่วไป รูปแบบมูลค่า มิติ ประวัติ                      | รามเครดัด<br>26,750.00 สมุดราชวัน: 26,750.00<br>26,750.00 ต่อในสำคัญ: 26,750.00                                                               | ลงรายการนัญชี (a) →<br>ตรวลสอบความถูกด้อง (b) →<br>ฟังก์ชัน (d) →<br>ข้อเสนอ (e) →              |
| วันที่ ชนิดธุรก บัญชี<br>15/8/2013 การชื่อสิน 2-81301-FA05-71100120                                                                   | รูปแบ ศาอธิบายราชการ<br>DEP สินทรัพย์การ .562813F000001,2-®1201 5                                                                             | เดบิต เครดิต ชนิดของบัญฯ การสอบถาม (f) •                                                        |
| <ul> <li></li> <li>ใบสำคัญ: 562B13FQ00001 ชื่อบัญชี: ผู้พักอ<br/>สกุลเงิน: บาท ♥ ชื่อบัญชีตรงชักม: บัญ<br/>วันที่นำออกใช้:</li> </ul> | รับสำคัญก่อนร<br>สมุตราชวัน<br>ยอดดุล<br>รายงานเงินสด<br>รุรกรรมที่ลงรา<br><b>ขั้นตอนที่</b> 1<br>ดงบัญชี จะเ<br>ยโทรศัพท์<br>Wineรุกัณฑ์สำน่ | <sup>ยการนั</sup> นชีแล้วโดยเรียงตามสมุดร<br>7 กดปุ่มพิมพ์ เลือกใบสำคัญก่อน<br>แสดงดังภาพที่ 16 |

| ไฟล์ แก้ไข เครื่องมือ คำสั่ง วิธีใช้                                                |                        |                         |                     |                  |        |                                 |             |
|-------------------------------------------------------------------------------------|------------------------|-------------------------|---------------------|------------------|--------|---------------------------------|-------------|
| 🖬 Infolog (1)                                                                       |                        |                         |                     |                  |        |                                 |             |
| ข้อความต่อไปนี้มีวัตถุประสงค์เพื่อแจ้งให้ทราบเท่านั้น ไม่สำ<br>เป็นต้องคำเนินการโดฯ |                        |                         | a                   | ¥                |        |                                 | ~           |
| ช้อความ (12:40:32) สำนวนใบสำคัญที่มีการลงรายการบัญชีในสมุดรายวัน: 'l'               | ยได-คณะบ               | รหารธุรกจ-ลง            | ทะเบยนครุง          | าณฑ (NC          | N-POS  | TED)<br>หมายเลขสมุดรายวัน       |             |
|                                                                                     |                        |                         |                     |                  |        | หมายเลขใบสำคัญ<br>วันที่ใบสำคัญ | ) 562f<br>V |
|                                                                                     | แหล่งเงิน หน่วย        | งาน แผนงาน              | โครงการ             | ปีการศึกษา       | กองทุน | วิเคราะห์                       | ເດນີຕ       |
|                                                                                     | 2000 B1301             | 0010 5604006            | 562B130131027       | 99               | 99     | 99                              | 26,750.00   |
|                                                                                     | อธิบายรายการ : สินทรัท | เย็การร ,562B13FQ00001, | 2-B1301-FA05-71100  | 120001/001-56,FA | 05,    |                                 |             |
|                                                                                     | 2000 B1301             | 0010 5604006            | 562B130131027       | 99               | 99     | 99                              |             |
| รายละเอียด                                                                          | อธิบายรายการ : สินทรัท | เย็กาวร ,562B13FQ00001, | 2-B1301-FA05-71100: | 120001/001-56,FA | 05,    |                                 |             |
|                                                                                     |                        | ขั้นต                   | <b>อนที่ 18</b> ก   | าดปิด            |        | _                               | 26,750.00   |
| ล้างข้อมูล (a) ปีด (d)                                                              |                        | ຈະແ <b>ເ</b>            | งดงดังภาพ           | ที่ 17           |        |                                 |             |

|                                             | เงินรายได้-ค           | ณะบริหา•                         | ธธุรกิจ-ลง                 | ทะเบียนครุง                         | กัณฑ์ (NC                | )N-POS              | TED)                                                 |           | พม้า 1<br>2/9/2013<br>12:40:32          |  |
|---------------------------------------------|------------------------|----------------------------------|----------------------------|-------------------------------------|--------------------------|---------------------|------------------------------------------------------|-----------|-----------------------------------------|--|
| มินราชได้-คณะบริหารธุรสิจ-ลงทะเบียนครุกัณฑ์ |                        |                                  |                            |                                     |                          |                     | หมางเลขสมุดรางวัน<br>หมายเลขใบสำคัญ<br>วันที่ใบสำคัญ |           | 800343084<br>562B13FQ00001<br>15/8/2013 |  |
| រ័ត្យឌី                                     | แหล่งเงิน              | หน่วยงาน                         | แผนงาน                     | โครงการ                             | ปีการศึกษา               | กองทุน              | วิเคราะห์                                            | ທນີຄ      | เครดิต                                  |  |
| <b>ัญซีครู</b> ภัณฑ์ส่านักงาน               | 2000<br>ค่าอธิบายรายกา | B13010010<br>ร : สินทรัพย์กาวร , | 5604006<br>,562B13FQ00001, | 562B130131027<br>2-B1301-FA05-71100 | 99<br>120001/001-56,FA   | 99<br>05,           | 99                                                   | 26,750.00 |                                         |  |
| <b>ัญปีพักครุกัณฑ์ส</b> านักงาน             | 2000<br>ค่าอธินายรายกา | B13010010<br>ร : สินทรัพย์กาวร   | 5604006<br>,562B13FQ00001, | 562B130131027<br>2-B1301-FA05-71100 | 99<br>120001/001-56,FA   | 99<br>05,           | 99                                                   | 26,750.00 | 26,750.00<br>                           |  |
|                                             |                        | จะได้<br>ใบล <sub>้</sub>        | า้รายการช<br>งทะเบียน      | ลงทะเบียน <i>ค</i><br>เพื่อให้งาน:  | ารุภัณฑ์ที่<br>บัญชีลงบั | เป็น NC<br>ญชี ต่อไ | n-POST<br>ฏ                                          | ED พิมพ์  |                                         |  |